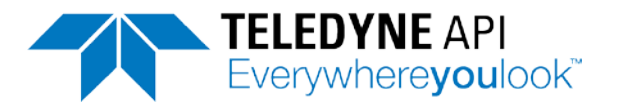

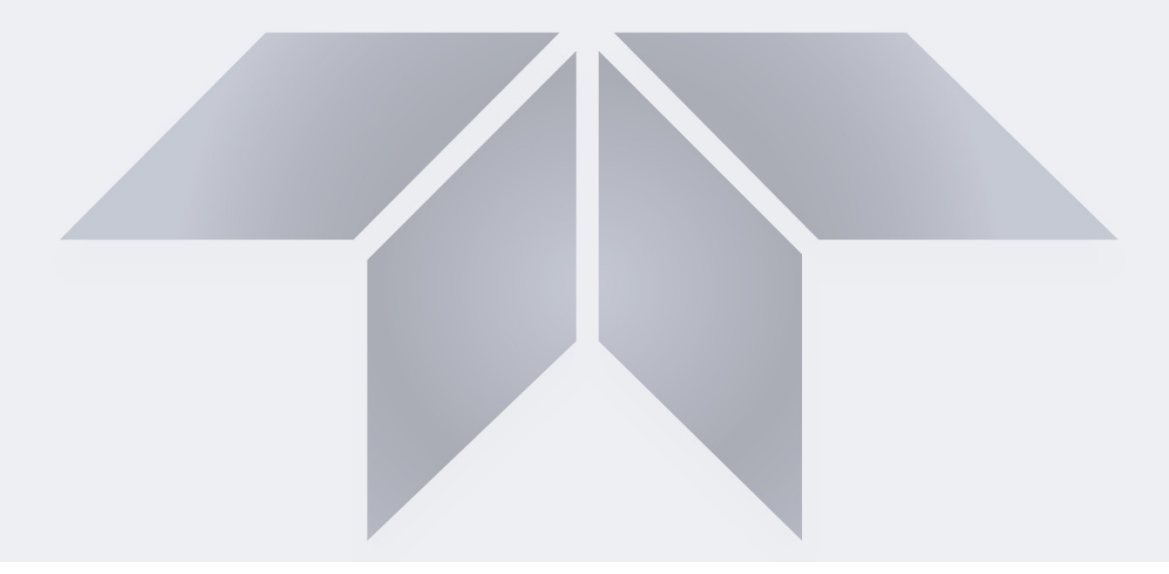

# NumaView<sup>™</sup> Software

Addendum to T-Series Calibrator Manuals

© TELEDYNE API (TAPI) 9970 CARROLL CANYON ROAD SAN DIEGO, CALIFORNIA 92131-1106 USA

Toll-free Phone: 800-324-5190 Phone: 858-657-9800 Fax: 858-657-9816 Email: <u>api-sales@teledyne.com</u> Website: http://www.teledyne-api.com/

Copyright 2018 TAPI 08348C DCN7899 24 April 2018

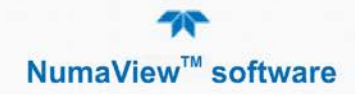

#### **NOTICE OF COPYRIGHT**

© 2018 Teledyne API (TAPI). All rights reserved.

#### TRADEMARKS

All trademarks, registered trademarks, brand names or product names appearing in this document are the property of their respective owners and are used herein for identification purposes only.

i

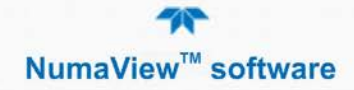

This page intentionally left blank.

# TABLE OF CONTENTS

| Table of Contentsii<br>List of Figuresi                     |          |  |
|-------------------------------------------------------------|----------|--|
| 1. INTRODUCTION                                             | 5        |  |
| 2. NUMAVIEW™ SOFTWARE INTERFACE AND MENU OVERVIEW           | 6        |  |
| 3. DISPLAYS: FUNCTIONS AND CONFIGURATIONS                   | 9        |  |
| 3.1. Home Page                                              | 9        |  |
| 3.2. Dashboard                                              | 10       |  |
| 3.4. Generate                                               | 12       |  |
| 3.5. Utilities                                              | 14       |  |
| 3.5.1. Datalog View                                         | 14       |  |
| 3.5.2. Alerts Log                                           | 14<br>15 |  |
| 3.5.3.1. Downloading DAS Data                               | 15       |  |
| 3.5.3.2. Updating Firmware                                  | 16       |  |
| 3.5.3.3. Transferring Configuration to Other Instruments    | 16       |  |
| 3.5.4. Diagnostics                                          | 17       |  |
| 3.5.4.2 Analog Outputs                                      | 18       |  |
| 3.5.4.3. Digital Inputs                                     | 18       |  |
| 3.5.4.4. Digital Outputs                                    | 19       |  |
| 3.5.4.5. Diluent MFC Cfg                                    | 19       |  |
| 3.5.4.7 Auto Leak Check                                     | 20       |  |
| 3.5.4.8. Pressure Cal                                       | 20       |  |
| 3.6. Setup                                                  | 21       |  |
| 3.6.1. Setup>Data Logging                                   | 21       |  |
| 3.6.1.1. Creating a User-Defined Data Log                   | 22       |  |
| 3.6.1.3. Downloading Data                                   | 23       |  |
| 3.6.2. Setup>Events                                         | 24       |  |
| 3.6.2.1. Creating User-defined Events                       | 25       |  |
| 3.6.2.2. Editing or Deleting Events                         | 26       |  |
| 3.6.4 Setup>Vars (Variables)                                | 27<br>28 |  |
| 3.6.5. Setup>Homescreen                                     | 28       |  |
| 3.6.6. Setup>Digital Outputs                                | 29       |  |
| 3.6.7. Setup>Sequences                                      | 30       |  |
| 3.6.8.1 Programming Levels                                  | 31       |  |
| 3.6.8.2. Editina/Deletina Levels                            | 32       |  |
| 3.6.8.3. Activating Levels                                  | 32       |  |
| 3.6.9. Setup>Analog Outputs                                 | 32       |  |
| 3.6.10. Setup>Instrument                                    | 34       |  |
| 3.6.10.2. Touchscreen Calibration (for earlier instruments) | 36       |  |
| 3.6.11. Setup>Comm (Communications)                         | 37       |  |
| 3.6.12. Setup>Gas                                           | 38       |  |
| 4. FIRMWARE UPDATES                                         | 39       |  |
| 4.1. Remote Firmware Updates                                | 39       |  |
| 4.2. Manual Firmware Updates                                | 39       |  |
| 5. QUICK REFERENCE MENU STRUCTURE                           | 42       |  |

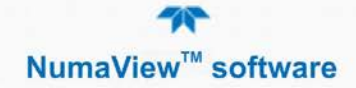

| 6. INTERFACES: MAPPING T-SERIES LEGACY-TO-NUMAVIEW™ SOFTWARE |    |
|--------------------------------------------------------------|----|
| 6.1. Switching Between Software Interfaces                   | 48 |

## LIST OF FIGURES

| Figure 1. Us | ser Interface Orientation                               | . 6 |
|--------------|---------------------------------------------------------|-----|
| Figure 2. Ho | ome Page Description                                    | . 9 |
| Figure 3. Da | ashboard Page                                           | 10  |
| Figure 4. Vi | iewing a Live Plot from Dashboard Page                  | 10  |
| Figure 5. Na | avigating to the Active Alerts Page                     | 11  |
| Figure 6. Ad | ctive Alerts Cleared                                    | 12  |
| Figure 7. Ba | asic Generate Menu                                      | 12  |
| Figure 8. G  | enerate: Auto, Manual, Purge, Level, and Sequence Menus | 13  |
| Figure 9. G  | enerate: Gas Phase Titration (GPT) Menus                | 13  |
| Figure 10. A | Alerts Log                                              | 14  |
| Figure 11. L | USB Utility Page                                        | 15  |
| Figure 12. C | Configuration Transfer                                  | 16  |
| Figure 13. [ | Diagnostics Basic Menu                                  | 17  |
| Figure 14. S | Setup>Data Logging Page                                 | 21  |
| Figure 15. [ | Datalog Configuration, New Log Page                     | 21  |
| Figure 16. [ | Datalog Configuration                                   | 22  |
| Figure 17. [ | Datalog Periodic Trigger Configuration                  | 23  |
| Figure 18. [ | Datalog - Conditional Trigger Configuration             | 23  |
| Figure 19. [ | DAS Data Utility                                        | 24  |
| Figure 20. E | Events List                                             | 25  |
| Figure 21. E | Event Configuration                                     | 25  |
| Figure 22. E | Existing Event for Viewing or Editing                   | 26  |
| Figure 23. [ | Dashboard Configuration Page through Setup Menu         | 27  |
| Figure 24. [ | Dashboard Configuration Page through Dashboard Shortcut | 27  |
| Figure 25. \ | Vars Configuration Page                                 | 28  |
| Figure 26. H | Home Configuration through Setup>Homescreen Menu        | 28  |
| Figure 27. H | Home Configuration through Home Shortcut                | 29  |
| Figure 28. [ | Digital Outputs Setup                                   | 29  |
| Figure 29. S | Sequences Menu for Automatic Multi-step Calibrations    | 30  |
| Figure 30. C | Configuring a Sequence Step, Example                    | 30  |
| Figure 31. C | Completed Sequence Step, Example                        | 31  |
| Figure 32. L | Levels Programming and Editing                          | 32  |
| Figure 33. A | Analog Outputs Menus: Configuration and Calibration     | 33  |
| Figure 34. A | Analog Output Configuration Page                        | 33  |
| Figure 35. A | Analog Output Auto Calibration Page                     | 34  |
| Figure 36. S | Setup>Instrument Menu                                   | 34  |
| Figure 37. [ | Date and Time Configuration Page                        | 35  |
| Figure 38. 1 | Touchscreen Calibration Page                            | 36  |
| Figure 39. C | Communications Configuration Page                       | 37  |
| Figure 40. C | COM1 and COM2 Protocol Selection                        | 37  |
| Figure 41. N | Network Configuration Page                              | 37  |
| Figure 42. C | Gas Setup Menus                                         | 38  |
| Table 2-1    | Menu Overview                                           | .7  |
|              |                                                         |     |

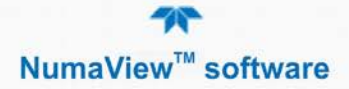

# **1. INTRODUCTION**

This addendum is intended to provide an orientation to the Teledyne API NumaView<sup>TM</sup> software interface; it does not provide operational instructions, which are already covered in the instrument's user manual. The interface pages are self-explanatory and easy to use, although some details are provided herein.

Please note that except in some instruments (not new models), when first powered on, it performs a dual boot-up that allows a choice to switch between the T-Series legacy software interface and the NumaView<sup>TM</sup> software interface. The default initial boot displays the NumaView<sup>TM</sup> software interface for running your instrument, and any boot thereafter opens to the last software interface used. See Section 6 for instructions on switching between the two interfaces.

The NumaView<sup>™</sup> software interface facilitates a more in-depth view of instrument status and readings in real time, including quick-view graphs; it also displays three additional readings of user-selected parameters for immediate view in "meters" located below the gas concentration display. The interface allows user configuration of many parameters, and includes brief help notes that provide descriptions and instructions for the editable parameters.

This addendum is structured as follows:

Section 1, "Introduction," describes the content of this document.

Section 2, "NumaView<sup>TM</sup> Software Interface and Menu Overview," provides a general orientation to the software interface pages and a description of the menus.

Section 3, "Displays: Functions and Configurations," describes the functions in the menu pages, and provides general setup information.

Section 4, "Firmware Updates," lists steps for updating firmware.

Section 5, "Quick Reference Menu Structure," shows an easy-reference menu tree.

Section 6, "Interfaces: Mapping T-Series Legacy-to-NumaView<sup>TM</sup> Software," compares the two interfaces to assist with navigation to familiar operations and functions.

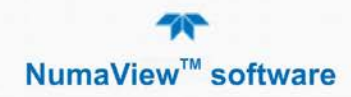

# 2. NUMAVIEW<sup>™</sup> SOFTWARE INTERFACE AND MENU OVERVIEW

This section provides a general orientation to the graphical user interface (Figure 1) and a high-level description of the menus (Table 2-1)."

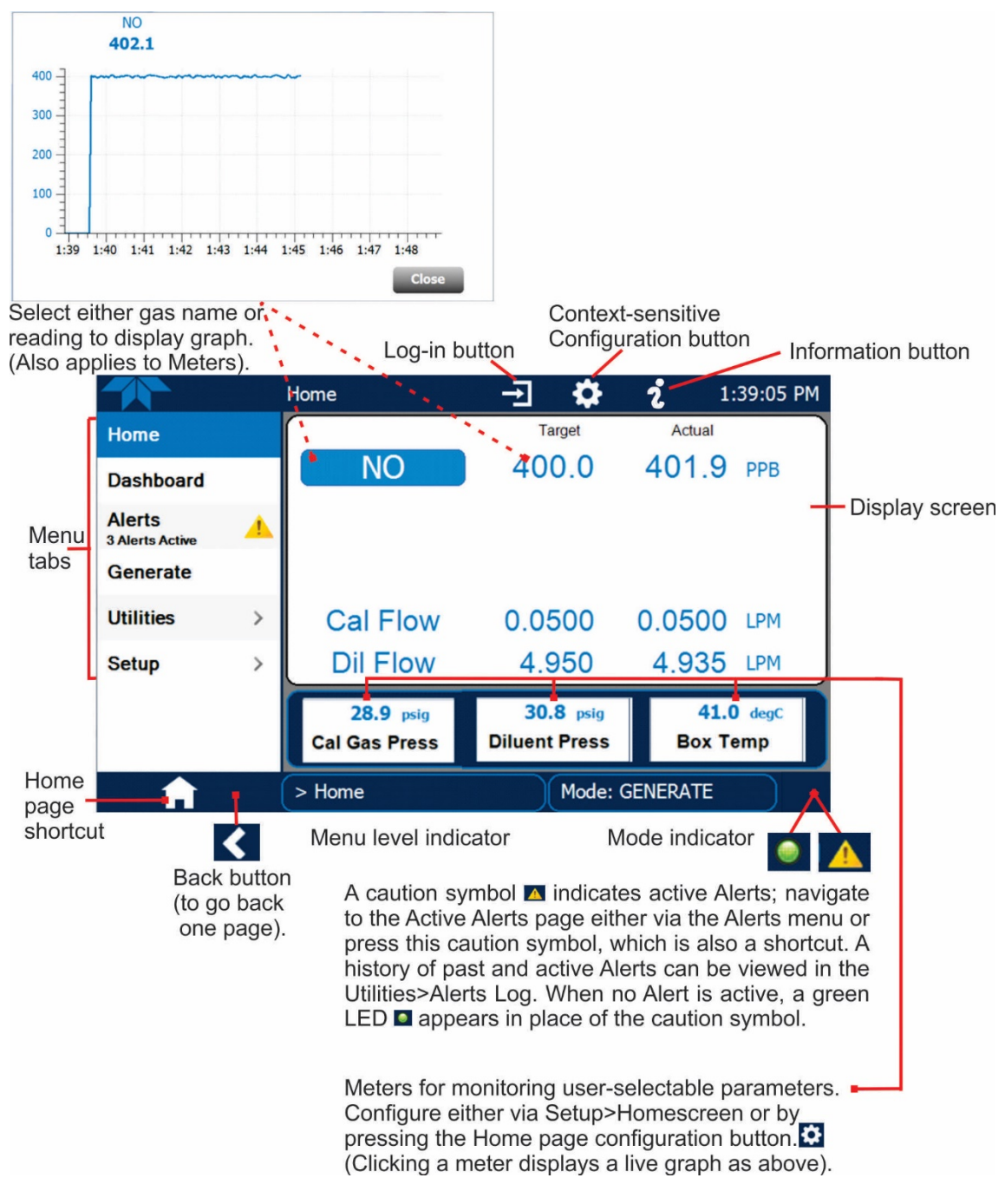

Figure 1. User Interface Orientation

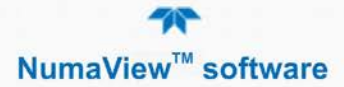

(Note that the last page on display prior to drilling into a menu remains on display until a choice in the menu is selected).

Table 2-1 describes the menus and provides cross-references for expanded details.

| MENU                                                                            |                                                                                                    | DESCRIPTION LOCATION                                                                                                    |                                                                                                    |                    |  |  |
|---------------------------------------------------------------------------------|----------------------------------------------------------------------------------------------------|----------------------------------------------------------------------------------------------------|----------------------------------------------------------------------------------------------------|--------------------|--|--|
| Home                                                                            | View and plot                                                                                                    | View and plot concentration readings and selectable meter readings.                                                                                                    |                                                                                                    |                    |  |  |
| Dashboard                                                                       | View user-sele<br>displayed in a                                                                                                    | View user-selected parameters and their readings, some of which can be displayed in a live-plot graph.                                                                                                    |                                                                                                    |                    |  |  |
| Alerts                                                                          | View and clea<br>well as user-d<br>Utilities>Alerts                                                                                          | View and clear active Alerts that were triggered by factory-defined Events as well as user-defined Events. (Active and past Alerts are recorded in the Utilities>Alerts Log).                                                   |                                                                                                    |                    |  |  |
| Generate                                                                        | Generate calik<br>menu; perform<br>created in Set                                                                                            | Senerate calibration gas mixtures configured in the Setup>Gas>Cylinder<br>menu; perform gas phase titration (GPT) calibrations; execute sequences<br>created in Setup>Sequences, and Levels created in Setup>Levels.Section 3.4 |                                                                                                    |                    |  |  |
| Utilities                                                                       | View logs, dov<br>instruments, a                                                                                                    | wnload data and f<br>Ind run diagnostic                                                                                                    | irmware updates, copy configurations between s.                                                                                                    | Section 3.5        |  |  |
|                                                                                 | Datalog View                                                                                                    | Displays the dat<br>Logging menu.<br>applied to view                                                                                                    | ta logs that were configured via the Setup>Data<br>From this list a log can be selected and filters<br>the desired data.                                                                                                    | Section 3.5.1      |  |  |
|                                                                                 | Alerts Log                                                                                                    | Displays a histo<br>defined and use<br>(See Section 3.0                                                                                                    | ry of Alert messages triggered by factory-<br>er-defined Events, such as warnings and alarms<br>6.2 for Events configuration).                                                                                                    | Section3.5.2       |  |  |
|                                                                                 | USB Utilities<br>USB Utilities<br>Serves multiple<br>instrument's fro<br>• download da<br>(DAS), the D<br>• update firmw<br>• transfer instr |                                                                                                    | purposes using a flash drive connected to the<br>nt panel USB port:<br>ata from instrument's Data Acquisition System<br>tata Logger, to a flash drive (Section 3.5.3.1)<br>vare (Section 6)<br>ument configuration from/to other instruments of<br>del (Section 3.5.3.3) | Section 3.5.3      |  |  |
|                                                                                 | Diagnostics                                                                                                    | Provides access                                                                                                    | s to various pages that facilitate troubleshooting.                                                                                                    | Section 3.5.4      |  |  |
|                                                                                 | Analog Inputs                                                                                                    |                                                                                                    | This page shows voltage signals of several<br>analog input parameters, including those from<br>other instrumentation when the External<br>Analog Inputs Option is installed.                                                                                             | Section<br>3.5.4.1 |  |  |
|                                                                                 | Analog Outputs                                                                                                    |                                                                                                    | Shows voltage signals for three "fixed"<br>functions and one configured function<br>(Setup>Analog Outputs, Section 3.6.9).                                                                                                    | Section<br>3.5.4.2 |  |  |
|                                                                                 | Digital Inputs                                                                                                    |                                                                                                    | Shows whether specific available Signal In features are active (ON) or inactive (OFF).                                                                                                    | Section<br>3.5.4.3 |  |  |
|                                                                                 | Digital Outputs                                                                                                    |                                                                                                    | Activate (ON)/deactivate (OFF) user-specified<br>Signal Out features (configured in the<br>Setup>Digital Outputs menu, Section 3.6.6).                                                                                                    | Section<br>3.5.4.4 |  |  |
|                                                                                 | Diluent MFC Cfg                                                                                                    |                                                                                                    | Set the capacity of the diluent mass flow controller and/or adjust flow linearization.                                                                                                    | Section<br>3.5.4.5 |  |  |
|                                                                                 | CAL1 MFC Cfg                                                                                                    |                                                                                                    | Set the capacity of the calibration gas mass flow controller and/or adjust flow linearization.                                                                                                    | Section<br>3.5.4.6 |  |  |
|                                                                                 |                                                                                                    | Auto Leak Check                                                                                                    | Perform an automatic pressure leak check                                                                                                    | Section<br>3.5.4.7 |  |  |
|                                                                                 | Pressure Cal Calibrate pressure of Cal Gas and/or Diluent Section 3.5.4.8                                                                    |                                                                                                    |                                                                                                    |                    |  |  |
| (Other Diagnostics tools may be available depending on instrument and options). |                                                                                                    |                                                                                                    |                                                                                                    |                    |  |  |

#### Table 2-1. Menu Overview

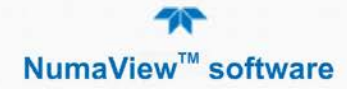

| MENU               |                            | DESCRIPTION                                                                                                    |                     |  |  |
|--------------------|----------------------------|----------------------------------------------------------------------------------------------------|---------------------|--|--|
| Setup              | Configure a v customized o | Configure a variety of features and functions through these submenus for customized operation.                                                                                                    |                     |  |  |
|                    | Datalogging                | Track and record concentration and calibration data and<br>selectable diagnostic parameters, the reports for which can be<br>viewed in the Utilities>Datalog View menu and downloaded to a<br>flash drive via the Utilities>USB Utilities menu (Section 3.5.3.1).<br>Also, select configured Events (Section 3.6.2) and create<br>customized triggers for data logging functions. | Section 3.6.1       |  |  |
|                    | Events                     | Select parameters and define the conditions by which they are to be flagged and recorded in the Alerts log (Section 3.3) when they are triggered.                                                                                                    | Section 3.6.2       |  |  |
|                    | Dashboard                  | Monitor instrument functionality (Section 3.2) via selectable parameters.                                                                                                    | Section 3.6.3       |  |  |
| Vars<br>Homescreen |                            | Manually adjust several software variables that define specific operational parameters.                                                                                                    | Section 3.6.4       |  |  |
|                    |                            | Configure the parameters to be displayed in the three meters (Section 3.1.1 and Figure 3-1).                                                                                                    | Section 3.6.5       |  |  |
|                    | Digital<br>Outputs         | Map the rear-panel digital outputs to a variety of signals present<br>in the instrument to monitor the status of operating conditions, or<br>custom Events. (See Setup>Events).                                                                                                    | Section 3.6.6       |  |  |
|                    | Sequences                  | Create new or edit existing executable calibration sequences and the steps within the sequences.                                                                                                    | Section 3.6.7       |  |  |
|                    | Levels                     | Create individual flow and concentration outputs for LEADS.                                                                                                    | Section 3.6.8       |  |  |
|                    | Analog<br>Outputs          | Send user-selected parameter readings in the form of user-<br>defined voltage or current loop signals as outputs to a strip chart<br>recorder and/or the data logger.                                                                                                    | Section 3.6.9       |  |  |
|                    | Instrument                 | View product and system information, including list of options, if<br>any; view network settings; calibrate touchscreen; view/adjust<br>Date and Time settings; and check for firmware updates when<br>connected to a network that is connected to the Internet.                                                                                                    | Section<br>3.6.10.1 |  |  |
|                    | Comm                       | View and configure network and serial communications.                                                                                                    | Section 3.6.11      |  |  |
|                    | Gas                        | Configure cylinder ports for the component gases being used.                                                                                                    | Section 3.6.12      |  |  |

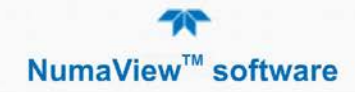

# 3. DISPLAYS: FUNCTIONS AND CONFIGURATIONS

This section describes the interface pages and their functions and provides setup instructions for those that are configurable.

# 3.1. HOME PAGE

Figure 1 in the preceding section presented an orientation to the main display screen. Figure 2 shows that pressing a gas name or its concentration value or a meter below the concentration display, plots a live graph of their respective readings. (Note that not all dashboard items can be plotted). Other parameters can be selected for display in the meters; see Section 3.6.5 for configuration details.

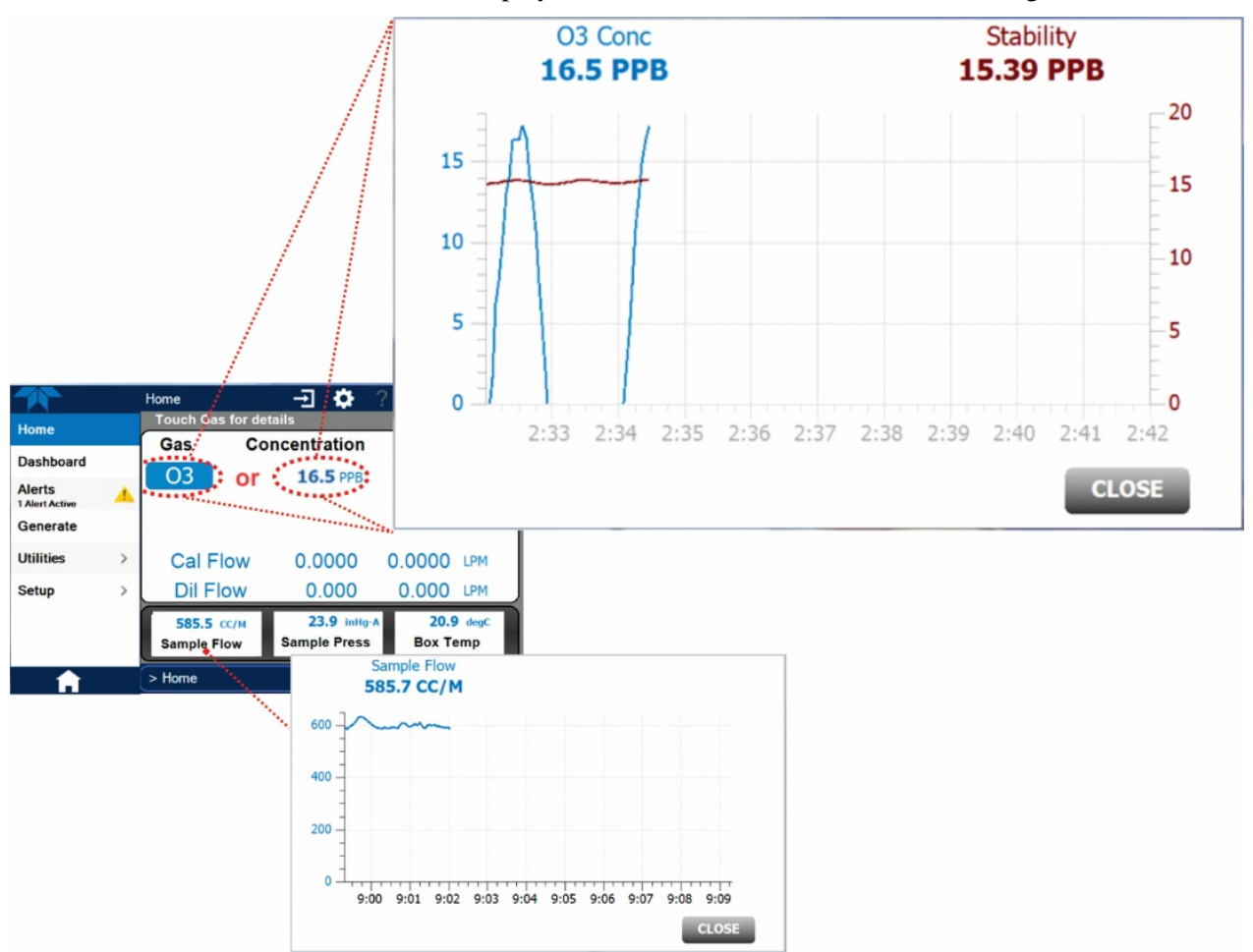

Figure 2. Home Page Description

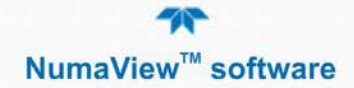

# 3.2. DASHBOARD

The dashboard displays an array of user-selected parameters and their values (Figure 4). If there is a graphing icon in the upper right corner of a parameter, pressing that parameter displays a live plot of its readings, as in Figure 5. Depending on the number of available parameters selected, the Dashboard can have more than one page. See Section 3.6.3. for configuration details.

|                |   | Dashboard          | - 🗘 i           | 3:45:47 PM    |
|----------------|---|--------------------|-----------------|---------------|
| Home           |   | 28.8 degC 🗠        | 27.7 psig 🗠     | 34.8 psig 🗠   |
| Dashboard      |   | Box Temp           | Cal Gas Press   | Diluent Press |
| Alerts         |   |                    | 0.0 mV 🗠        | 0.105 LPM     |
| 1 Alert Active | - | Driver Version     | O3 Gen Drive    | O3 Gen Flow   |
| Generate       |   | 45.7 degC ビ        | 20.5 psig 🗠     | mV ビ          |
| Utilities      | > | O3 Gen Lamp Temp   | O3 Gen Pressure | O3 Gen Ref    |
| Setup          | > | No                 | mV ビ            | mV ビ          |
|                |   | O3 Gen Stabilizing | O3 Meas         | O3 Ref        |
|                |   | <                  | 1/2             | >             |
|                |   | > Home             | Mode: STAI      |               |

Figure 3. Dashboard Page

|                                                    |                            | Dashboard                          | Ŧ                     | <b>\$</b> | i 3:35:00 P    | PM            |
|----------------------------------------------------|----------------------------|------------------------------------|-----------------------|-----------|----------------|---------------|
| Home                                               |                            | 57.2 degC 🗠                        | 19.9 p                | sig ピ     | 0.0 mV         |               |
| Dashboard                                          |                            | Box Temp                           | Cal Gas               | Press     | Cal1 MFC Drive |               |
| Alerts                                             |                            | 0.0 mV                             | 8.8 ps                | ig 🗠      | SNGL           |               |
| Generate                                           |                            | Diluent MFC Drive                  | Diluent F<br>as Press | Press     | Range Mode     | t             |
| Utilities                                          | >                          | 19.                                | 6 psig                |           |                |               |
| Setup                                              | >                          | 15                                 | ~                     |           |                |               |
|                                                    |                            | 10                                 |                       |           |                |               |
| <b>A</b>                                           |                            | > H 5                              |                       |           |                |               |
| Select a g<br>parameter<br>Dashboar<br>to view a l | rapha<br>r in the<br>d pag | ble 0<br>= 3:40 3:41<br>e 0<br>ot. | 3:42 3:43             | 3:44 3:45 | 3:46 3:47 3:48 | 3:49<br>Close |

Figure 4. Viewing a Live Plot from Dashboard Page

Three of the dashboard parameters can be set up for continuous display as meters located below the concentration display of the Home page through the Setup>Homescreen menu (Section 3.6.5).

# 3.3. ALERTS

Alerts are notifications triggered by specific criteria having been met by either factory-defined conditions (standard and not editable) or user-defined Events (Section 3.6.2). The Active Alerts page shows the status of any active warning conditions or Events that have been triggered.

When Alerts are triggered, a caution symbol appears in both the Alerts menu tab and in the bottom right corner of the software interface, which serves as a shortcut

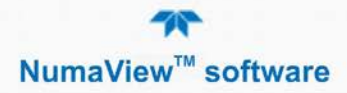

to the Alerts page from any other page. View a list of currently active Alerts by pressing either the Alerts menu on the Home screen or by pressing the Alerts shortcut (Figure 5).

While Alerts can be cleared from the Active Alerts page, they remain recorded in the Utilities>Alerts Log. To configure Events, see Section 3.6.2.

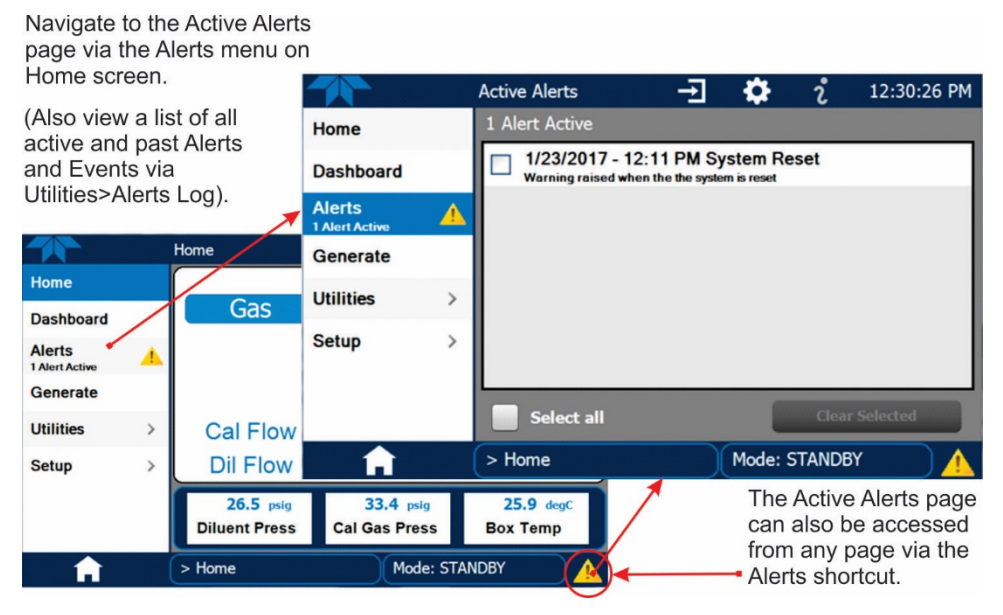

Figure 5. Navigating to the Active Alerts Page

Alerts appear as either latching or non-latching:

- Latching: displayed in Active Alerts screen when an Event is triggered and must be cleared by the user).
- Non-latching: (Active Alerts screen continuously updates based on the Event criteria, clearing on its own).

To clear Alerts from the Active Alerts page, either check individual boxes to choose specific Alerts, or check the Select All box to choose all Alerts, then press the Clear Selected button.

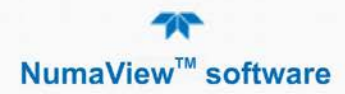

When all Alerts are cleared, the Alerts menu tab no longer shows the caution symbol, and a green LED replaces the caution symbol in the bottom right corner of the interface (Figure 6). However, Alerts can reappear if the conditions causing them are not resolved. For troubleshooting guidance, refer to the instrument's user manual.

|             | Active Alerts    | ÷ | \$       | i        | 4:48:41 PM |
|-------------|------------------|---|----------|----------|------------|
| Home        | No Alerts Active |   |          |          |            |
| Dashboard   |                  |   |          |          |            |
| Alerts      |                  |   |          |          |            |
| Generate    |                  |   |          |          |            |
| Utilities > |                  |   |          |          |            |
| Setup >     |                  |   |          |          |            |
|             |                  | _ | _        | _        |            |
|             |                  |   |          | Clear Se | lected     |
| <b>A</b>    | > Home           |   | Mode: ST | ANDBY    |            |

Figure 6. Active Alerts Cleared

# 3.4. GENERATE

The Generate menu (Figure 7) provides the ability to generate gases and their flows, to purge gases, to execute Sequences, to execute Levels, and to perform gas phase titrations (GPT, GPTZ, GPTPS – must have the ozone generator option installed). See Figure 8 and Figure 9. Consult the instrument user manual for detailed information.

Configure Sequences, Levels, and Gases through the Home>Setup menu (Sections 3.6.7, 3.6.8, and 3.6.12, respectively).

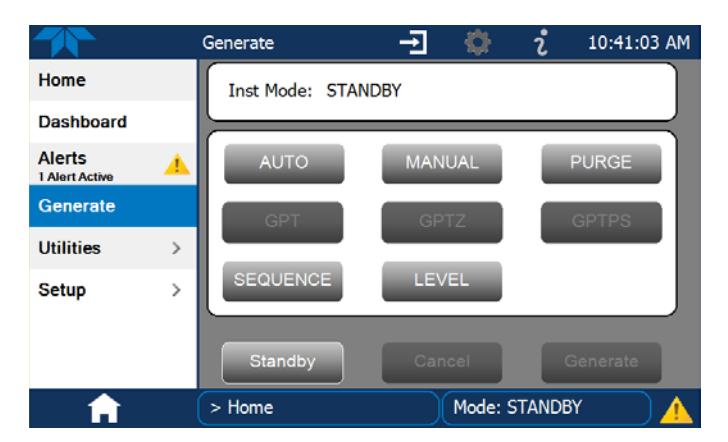

Figure 7. Basic Generate Menu

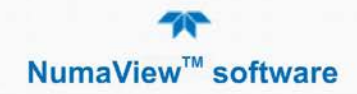

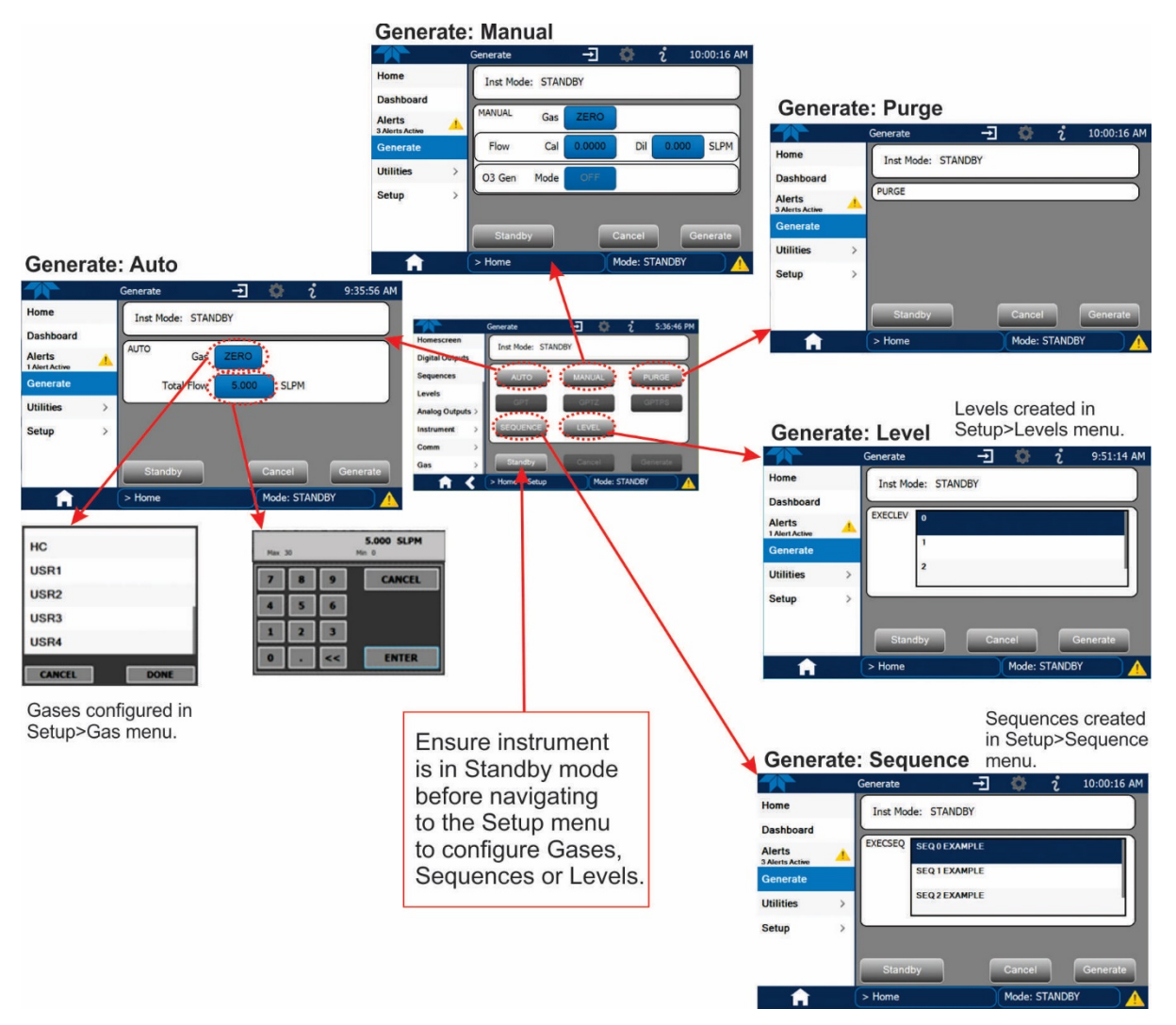

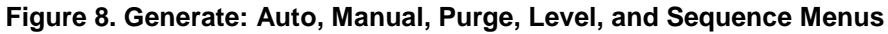

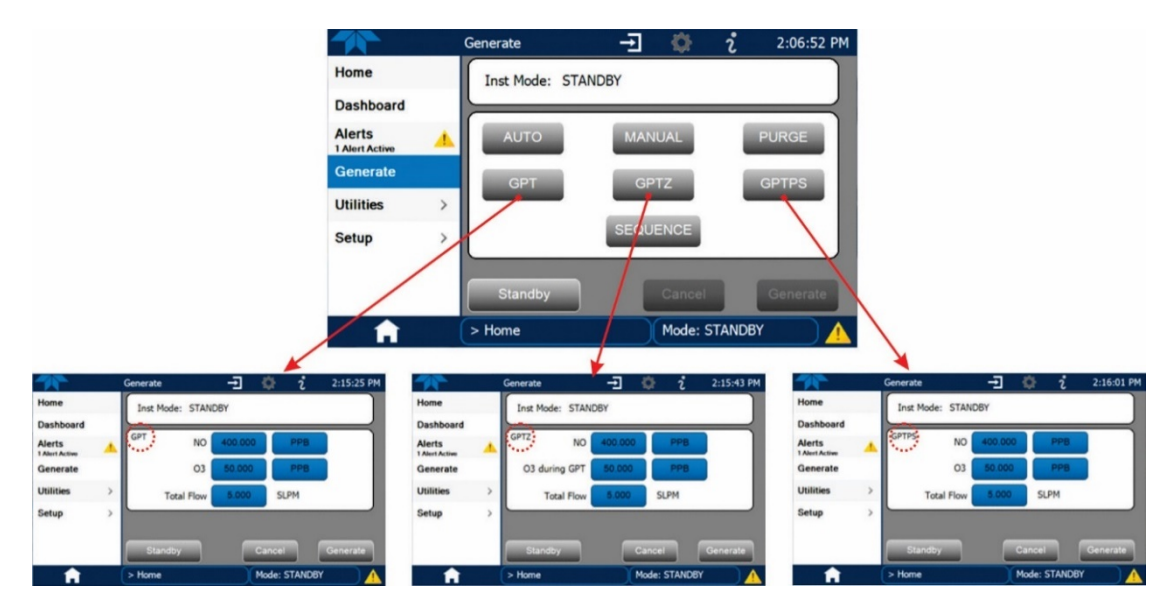

Figure 9. Generate: Gas Phase Titration (GPT) Menus

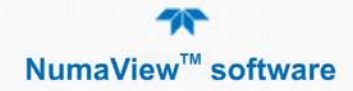

# 3.5. UTILITIES

The Utilities menu opens to the Datalog View, the Alerts Log, the USB Utilities, and the Diagnostics submenus.

## 3.5.1. DATALOG VIEW

The Datalog View tab displays a list of data logs that were configured in the Setup>Data Logging menu (Section 3.6.1). From this list a log can be selected and filters applied to view the desired data.

## 3.5.2. ALERTS LOG

The Alerts Log (Figure 10) holds a history of alerts that are triggered by factorydefined and user-defined Events, such as warnings and alarms.

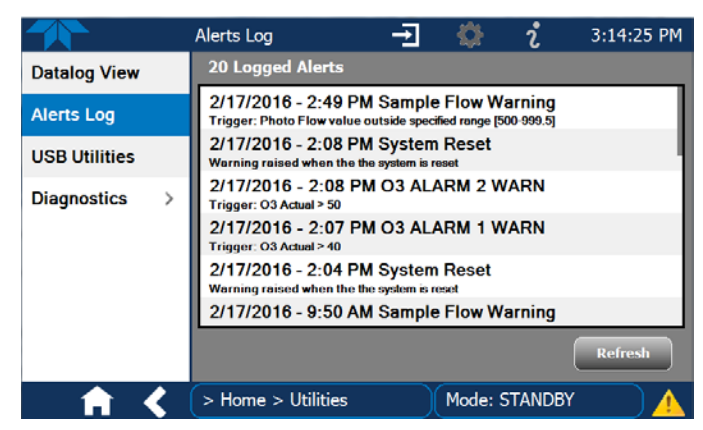

Figure 10. Alerts Log

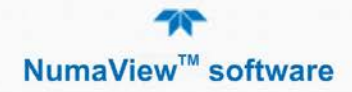

## 3.5.3. USB UTILITIES

The USB Utility page serves multiple purposes using a flash drive connected to the instrument's front panel USB port. These purposes include:

- downloading Data Acquisition System (DAS) data from the instrument to a flash drive (Section 3.5.3.1).
- updating firmware (Section 4).
- copying a configuration from one instrument to other same-model instruments (Section 3.5.3.3).

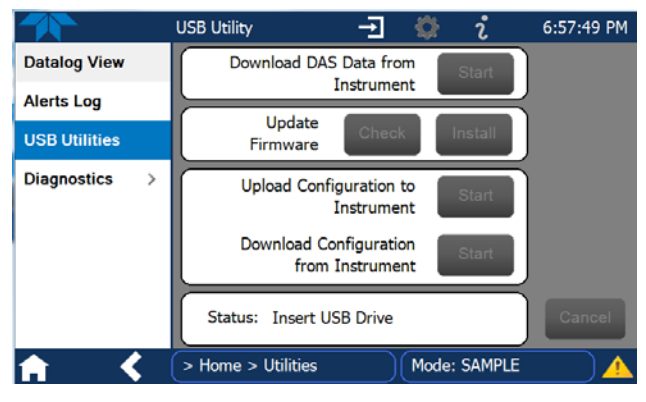

Figure 11. USB Utility Page

#### 3.5.3.1. DOWNLOADING DAS DATA

In the Utilities>USB Utilities menu DAS data can be downloaded from the instrument to a flash drive, as presented here. (Refer to the instrument's user manual for details about DAS).

- 1. From Home page, press USB Utilities menu to open the utility page.
- 2. Insert a flash drive into a front panel USB port and wait for the Status field to indicate that the drive has been detected; available buttons will be enabled.

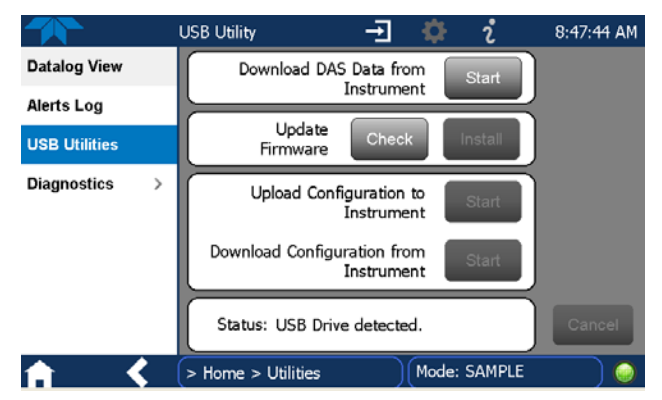

- 3. To copy the data to the flash drive, press the Start button next to "Download DAS Data from Instrument." (The Cancel button will be enabled).
- 4. When complete, as indicated in the Status field, the Cancel button becomes the Done button: press Done and then remove the flash drive.

#### 3.5.3.2. UPDATING FIRMWARE

It is possible to check for firmware updates, reload current firmware, and to update firmware remotely. Instructions are provided in Section 4 to facilitate finding them from a high level view of this addendum's contents.

#### 3.5.3.3. TRANSFERRING CONFIGURATION TO OTHER INSTRUMENTS

Once an instrument is configured, the same configuration can be copied to other instruments of the same Model. This encompasses essentially anything the user can configure and does not apply to instrument-specific settings such as those that are configured at the factory for calibration.

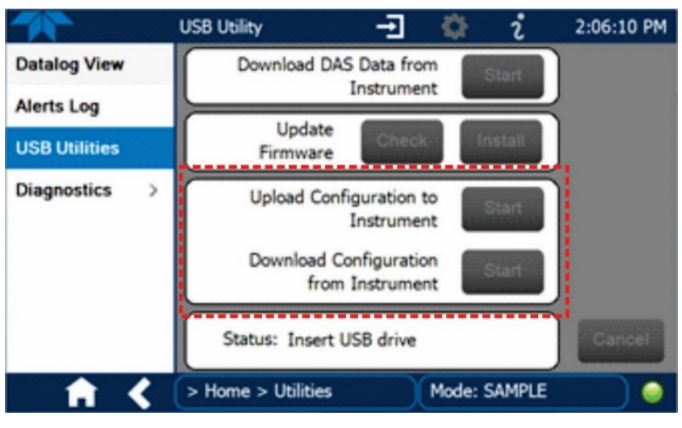

Figure 12. Configuration Transfer

- 1. In the source instrument, go to the Home>Utilities>USB Utilities page.
- 2. Insert a flash drive into either of the two front panel USB ports.
- 3. When the Status field indicates that the USB drive has been detected, press the "Download Configuration from Instrument" Start button.
- 4. When the Status field indicates that the download is complete, remove the flash drive.
- 5. In the target instrument, go to the Home>Utilities>USB Utilities page.
- 6. Insert a flash drive into either of the two front panel USB ports.
- 7. When the Status field indicates that the USB drive has been detected, press the "Upload Configuration to Instrument" Start button.

When the Status field indicates that the upload is complete, remove the flash drive.

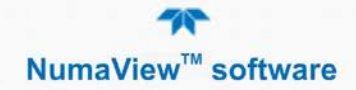

# 3.5.4. DIAGNOSTICS

The Diagnostics tab provides access to several diagnostics submenus. The interface for each menu item is self-explanatory. Consult the instrument user manual for their applications and uses.

| Analog Inputs   |                                                  |
|-----------------|--------------------------------------------------|
| Analog Outputs  |                                                  |
| Digital Inputs  |                                                  |
| Digital Outputs |                                                  |
| Diluent MFC Cfg |                                                  |
| CAL1 MFC Cfg    | Additional parameters, not shown here, may be    |
| Auto Leak Check | included, depending on instrument configuration. |
| Pressure Cal >  | Cal Gas Press Cal                                |
|                 | Diluent Press Cal                                |

Figure 13. Diagnostics Basic Menu

#### 3.5.4.1. ANALOG INPUTS

See description in Table 2-1 in this addendum. When the External Analog Inputs Option is installed, the voltage signals can be logged in the internal data acquisition system (DAS), by configuring the Data Logger in the Setup>Data Logging menu (Section 3.6.1). Consult the instrument user manual for the rear panel Analog In connection details.

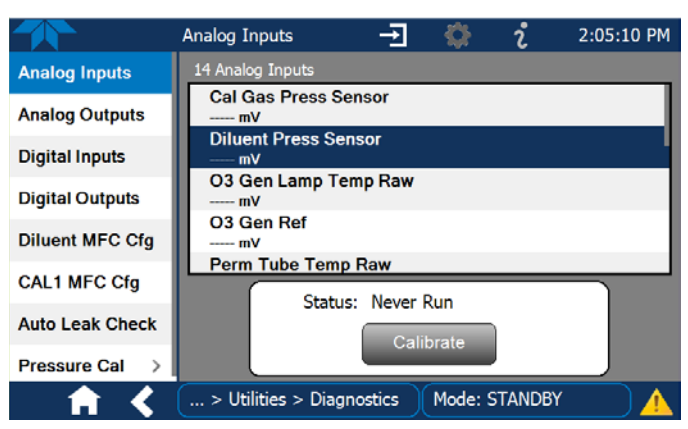

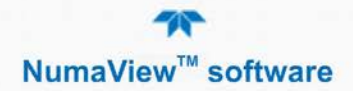

#### 3.5.4.2. ANALOG OUTPUTS

See description in Table 2-1 in this addendum and Setup>Analog Outputs also in this addendum (Section 3.6.9); consult the instrument user manual for connection details.

|                 | Analog Outputs 🛨 🏟 i 2:04:15 PM                     |
|-----------------|-----------------------------------------------------|
| Analog Inputs   | Select an Analog Output                             |
| Analog Outputs  | Analog Output 1: Diluent MFC Drive                  |
| Digital Inputs  | 0.0 mV                                              |
| Digital Outputs | Analog Output 3: Cal2 MFC Drive<br>0.0 mV           |
| Diluent MFC Cfg | Analog Output 4: O3 Gen Lamp Temp<br>Not Calibrated |
| CAL1 MFC Cfg    |                                                     |
| Auto Leak Check | O3 Gen Lamp Temp Not Calibrated                     |
| Pressure Cal >  |                                                     |
| <b>↑ &lt;</b>   | > Utilities > Diagnostics Mode: STANDBY             |

#### 3.5.4.3. DIGITAL INPUTS

Digital Inputs are used to initiate various user-programmable calibration sequences (configured in the Setup>Sequences menu). The Diagnostics>Digital Inputs page shows which parameters are energized (ON) or not energized (OFF). Consult the instrument user manual for the rear panel Control In connector details and Control Input information.

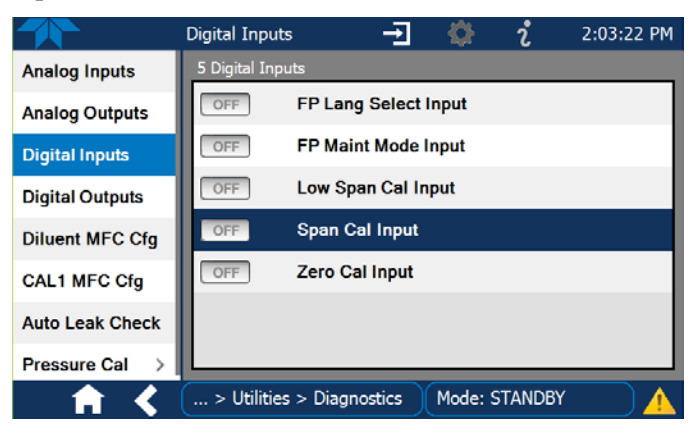

#### 3.5.4.4. DIGITAL OUTPUTS

Select an output to change its ON/OFF state. See description in Table 2-1 in this addendum and Setup>Digital Outputs also in this addendum (Section 3.6.6); consult the instrument user manual for rear panel Status connector details and status signals information.

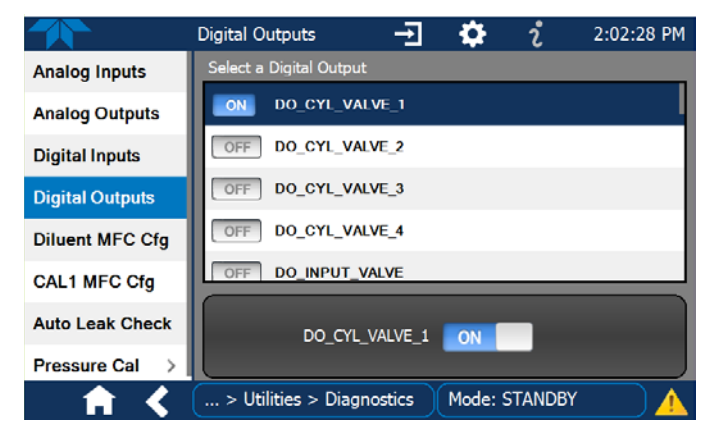

#### 3.5.4.5. DILUENT MFC CFG

Change the capacity of the MFC for diluent by pressing the Flow Range button; adjust the linearization by editing the drive and/or the flow for each of 20 points in the Flow Table presented in this page. Also see description in Table 2-1 in this addendum, and find further information on diluent MFC in the user manual.

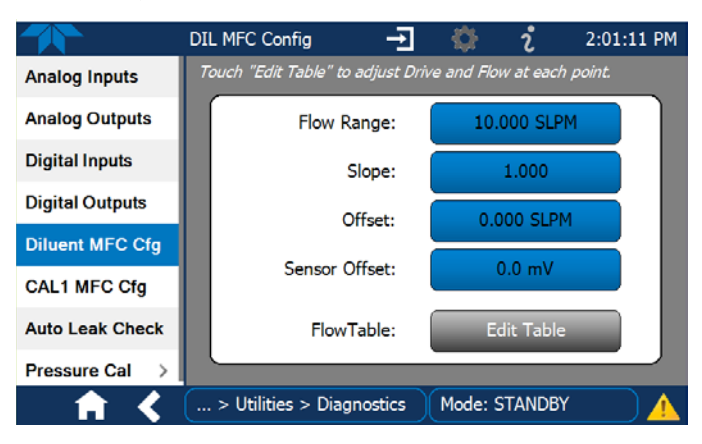

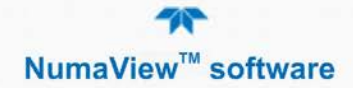

#### 3.5.4.6. CAL1 MFC CFG

Change the capacity of the MFC for calibration gas by pressing the Flow Range button; adjust the linearization by editing the drive and/or the flow for each of 20 points in the Flow Table presented in this page. Also see description in Table 2-1 in this addendum, and find further information on CAL1 MFC in the user manual.

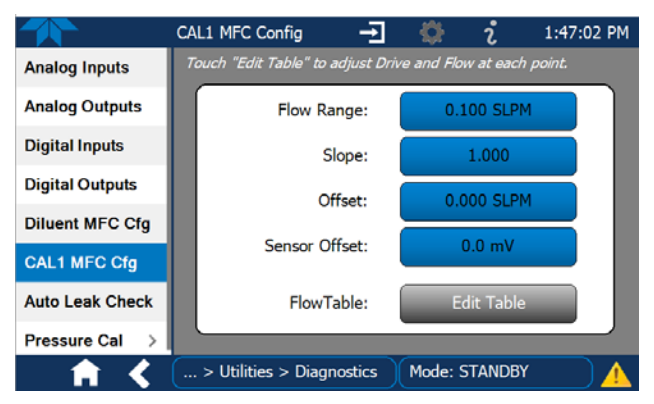

#### 3.5.4.7. AUTO LEAK CHECK

View pressure drop versus measured pressure and calibrate if necessary by pressing the Check button. Consult user manual for leak-check setup.

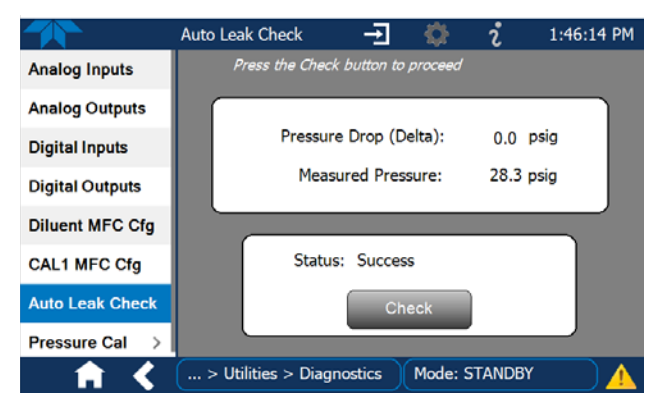

#### 3.5.4.8. PRESSURE CAL

Check the Measured versus Actual pressure of either the diluent gas or a calibration gas; adjust the Actual pressure and then calibrate. Consult user manual for verifying and calibrating the gas pressure sensors.

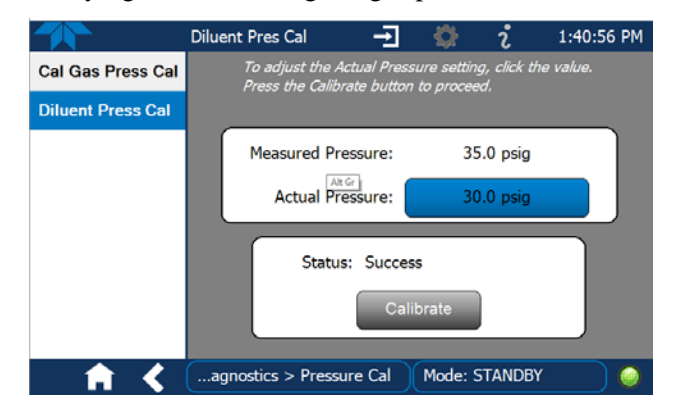

# 3.6. SETUP

# 3.6.1. SETUP>DATA LOGGING

The Data Logger is used for tracking and reporting instrument data based on userconfigurable periodic timers (Section 3.6.1.2) or Event-based triggers (Section 3.6.2). In the Home>Setup>Data Logging menu (Figure 14), press the ADD button to create a new log (Figure 15), or select an existing log from the Data Logging list and press the EDIT or DELETE button to make the desired changes).

For configuration details, see Sections 3.6.1.1 and 3.6.1.2.

For transferring captured DAS data from the instrument to a flash drive, see Section 3.5.3.1.

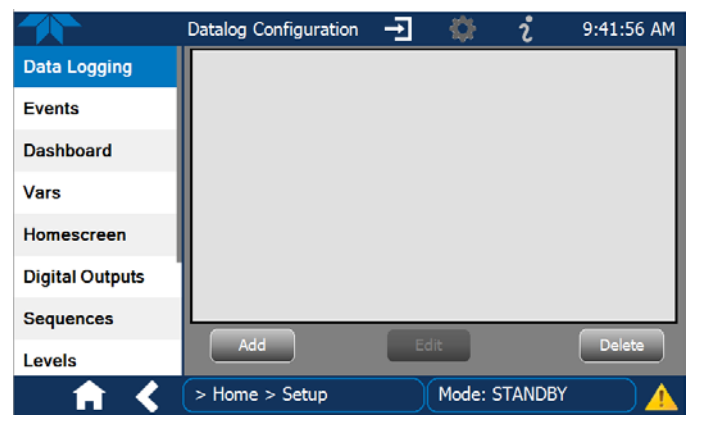

Figure 14. Setup>Data Logging Page

|                 | Datalog Configur | ration 🛨 🔅 ້ວ 9:42:47 AM  |
|-----------------|------------------|---------------------------|
| Data Logging    | Name             | Enter name                |
| Events          | Description      |                           |
| Dashboard       | Enabled          |                           |
| Vars            | Log Tags         | Select tag                |
| Vars            | Trigger Type     | Select trigger type       |
| Homescreen      |                  |                           |
| Digital Outputs |                  | Select Trigger Type Above |
| Sequences       |                  |                           |
| Levels          |                  | Done                      |
| <b>†</b> <      | > Home > Setu    | p Mode: STANDBY 🔥         |

Figure 15. Datalog Configuration, New Log Page

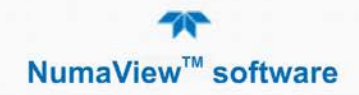

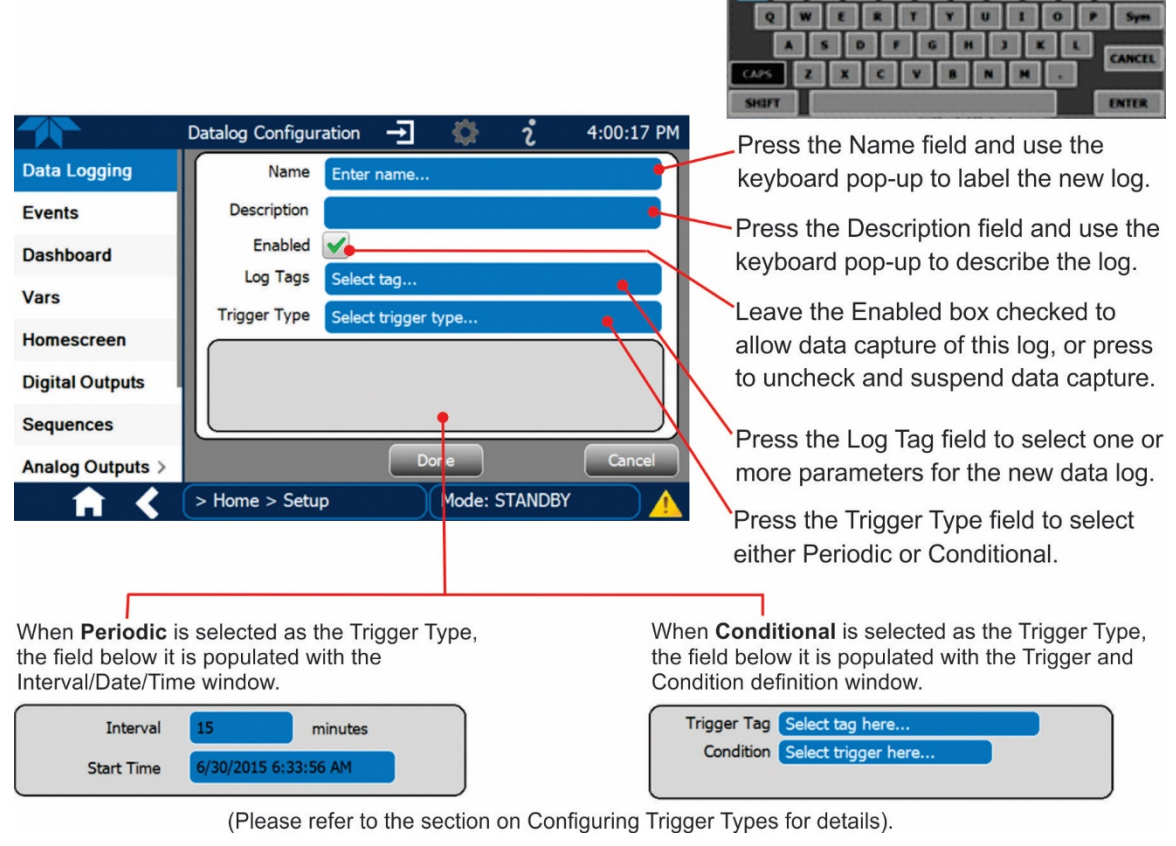

#### 3.6.1.1. CREATING A USER-DEFINED DATA LOG

Figure 16. Datalog Configuration

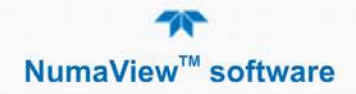

#### 3.6.1.2. CONFIGURING TRIGGER TYPES

#### **Periodic Trigger**

The Periodic trigger is a timer-based trigger that is used to log data at a specific time interval. Periodic Trigger requires an interval that is set to number of minutes and a start time that is set to date and time.

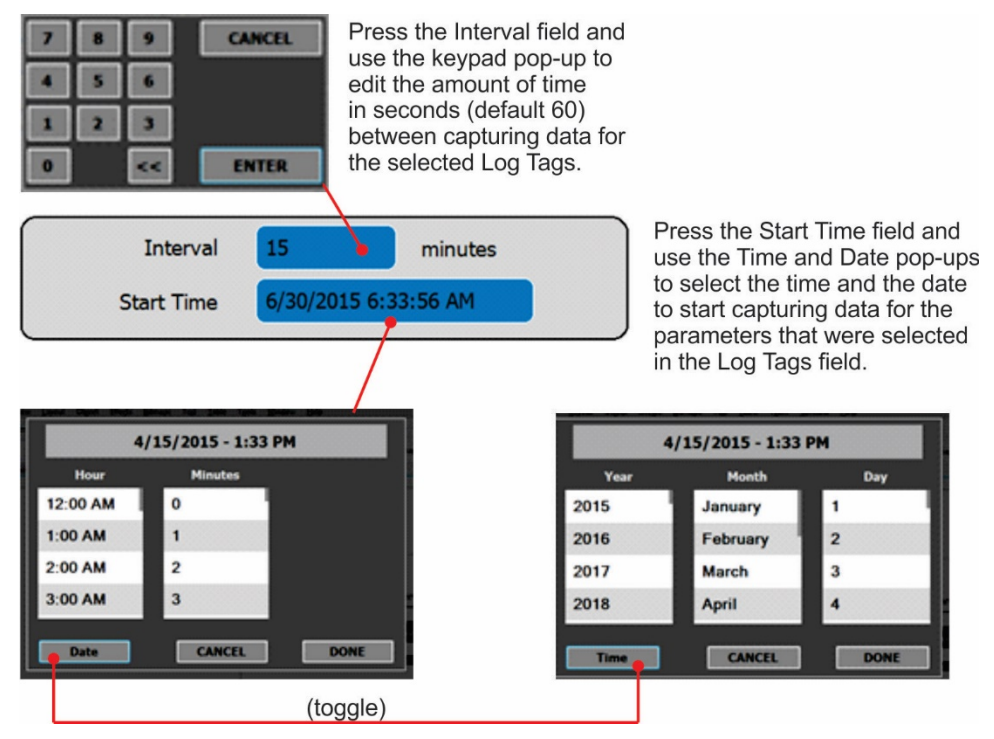

Figure 17. Datalog Periodic Trigger Configuration

#### **Conditional Trigger**

Conditional Trigger tracks/records data for user-selected parameters that meet specified conditions.

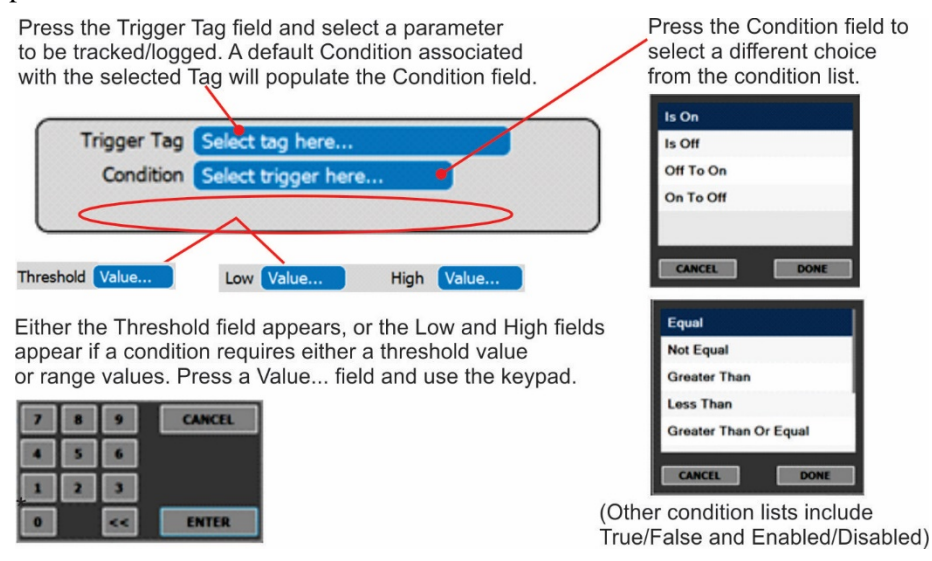

Figure 18. Datalog - Conditional Trigger Configuration

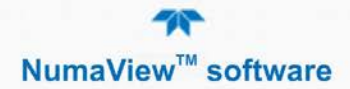

#### 3.6.1.3. DOWNLOADING DATA

In the Utilities>USB Utilities menu logged data can be downloaded from the instrument to a flash drive. (Refer to the instrument's user manual for details about Data Acquisition System (DAS).

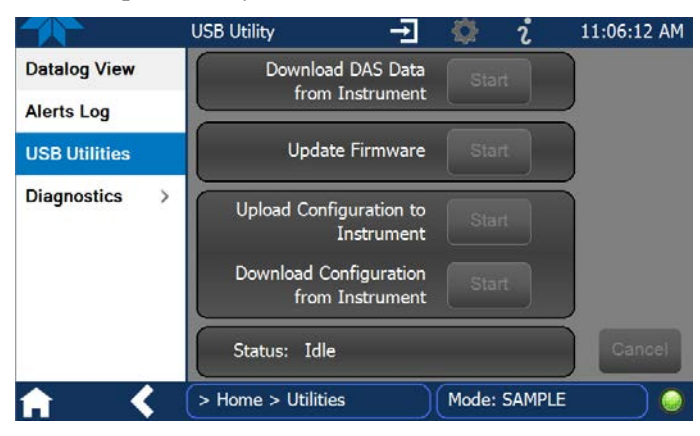

Figure 19. DAS Data Utility

- 1. Press USB Utilities menu to open the utility page (Figure 19).
- 2. Insert a flash drive into a front panel USB port and wait for the Status field to indicate that the drive has been detected and available buttons are enabled.

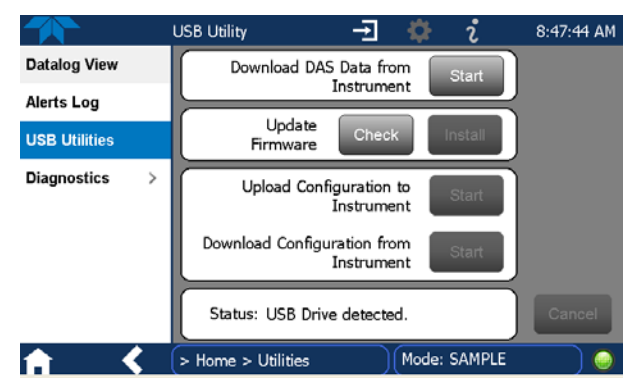

- 3. To copy the data to the flash drive, press the Start button next to "Download DAS Data from Instrument." (The Cancel button will be enabled).
- 4. When complete, as indicated in the Status field, the Cancel button becomes the Done button, which you can press and then remove the flash drive.

## 3.6.2. SETUP>EVENTS

Events are occurrences that relate to any operating function, and are used to define the conditions that will trigger Alerts (Section 3.3). Events can provide diagnostic information about the instrument, typically referred to as "Warnings", or they can provide additional instrument functionality, such as concentration alarms. Some

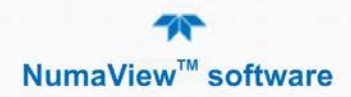

Events are standard and not editable while others are user-configurable, described here.

|                  | Events Configuration 🚽 🌸 i 3:11:44 PM |
|------------------|---------------------------------------|
| Data Logging     | Analog Calibration Warning            |
| Events           | Readboard Not Det Warning             |
| Dashboard        | Relayboard I2C Warning                |
| Vars             | System Reset                          |
| Homescreen       | Front Panel I2C Warning               |
| Digital Outputs  | O3 ALARM 1 WARN                       |
| Sequences        |                                       |
| Analog Outputs > | Add Edit Delete                       |
| - A <            | > Home > Setup Mode: STANDBY 🥥        |

Figure 20. Events List

#### 3.6.2.1. CREATING USER-DEFINED EVENTS

In the Home>Setup>Events menu (Figure 20) press ADD to create a new Event. Figure 21 depicts the steps for creating an Event. In the center of the display, the Enabled box allows the choice of whether to track and record the Event. The Visible box allows the choice of whether or not to display the Event in the Alerts tab when it is triggered, although it will still be recorded. The third box allows the choice of whether or not to make it a Latching Event.

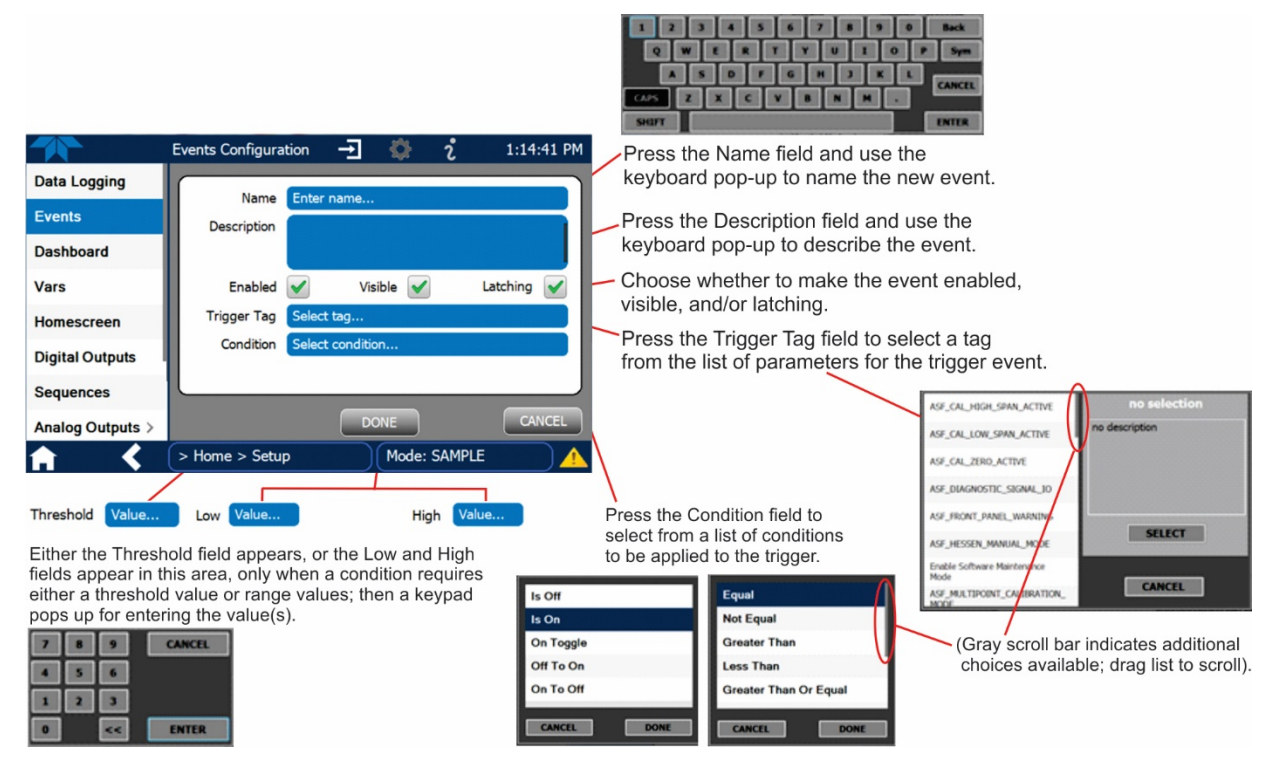

Figure 21. Event Configuration

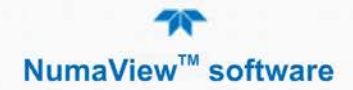

#### 3.6.2.2. EDITING OR DELETING EVENTS

Select an Event from the list (Figure 20) and press the EDIT button to view or edit the details (Figure 22). To delete an Event, select the Event from the list and press the DELETE button.

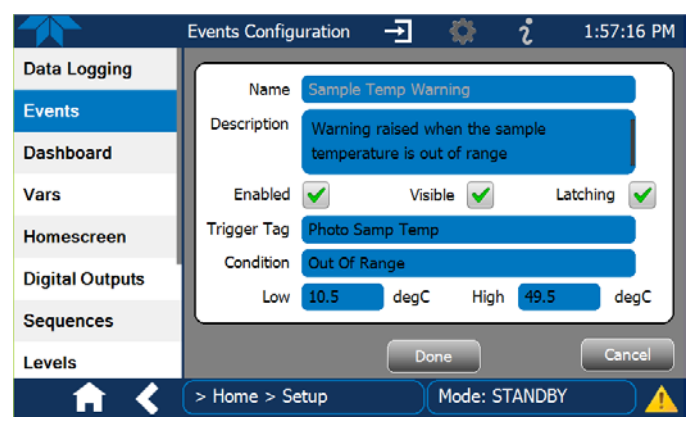

Figure 22. Existing Event for Viewing or Editing

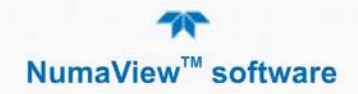

# 3.6.3. SETUP>DASHBOARD

The Dashboard can be configured to display an array of parameters, and can extend to more than one Dashboard page.

- To add a parameter for display in the Dashboard, make a selection from the "Available Tags" column and press the right-pointing button
- To remove a parameter from the Dashboard, select a tag from the "Dashboard" column and press the left-pointing button

|                 | Dashboard Configu   | -E 🔅 | i              | 1:58:08 PM |
|-----------------|---------------------|------|----------------|------------|
| Data Logging    | Available Tags      |      | Dasht          | ooard      |
| Events          | Package Version     |      | Range Mode     |            |
| Dashboard       | ✓ Range Mode        |      | Box Temp       |            |
| Vars            | V Box Temp          | >>   | Diluent Press  |            |
| Homescreen      | ✓ Diluent Press     |      | Cal Gas Press  |            |
| Digital Outputs | 🗸 Cal Gas Press     |      | Diluent MFC Dr | ive        |
| Sequences       | ✓ Diluent MFC Drive |      | Cal1 MFC Drive | ,          |
| Levels          | Call MFC Drive      |      |                |            |
| 📩 👘 <           | > Home > Setup      | Mode | e: STANDBY     |            |

Figure 23. Dashboard Configuration Page through Setup Menu

Note that the Dashboard Configuration page can also be reached by pressing the shortcut icon the Dashboard page.

|           |   | Dashboard Configu                  | - <b>)</b>       | i               | 3:17:03 PM |
|-----------|---|------------------------------------|------------------|-----------------|------------|
| Home      |   | Available Tags                     |                  | Dashb           | oard       |
| Dashboard |   | System Hours                       |                  | Driver Version  |            |
| Alerts    |   | Ref 4096mV                         |                  | Package Version |            |
| Generate  |   | Ref Ground                         | <b>_&gt;&gt;</b> | Box Temp        |            |
| Utilities | > | Warm Up Complete                   |                  | Diluent Press   |            |
| Setup     | > | <ul> <li>Driver Version</li> </ul> | _                | Cal Gas Press   |            |
|           |   | Package Version                    |                  |                 |            |
|           |   | Range Mode                         |                  |                 |            |
| A         |   | > Home                             | Mode             | : STANDBY       |            |

Figure 24. Dashboard Configuration Page through Dashboard Shortcut

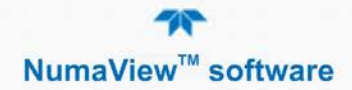

# 3.6.4. SETUP>VARS (VARIABLES)

The Vars configuration page allows selecting a Variable and pressing the Edit button to change its values or conditions. Refer to your analyzer's user manual for information on Vars.

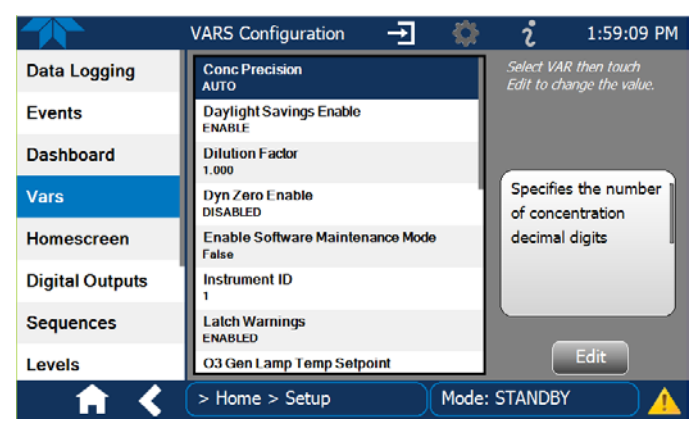

Figure 25. Vars Configuration Page

## 3.6.5. SETUP>HOMESCREEN

Configuring the Homescreen involves selecting a parameter to display in each of the three meters located below the concentration display. From the Setup>Homescreen menu scroll through the list of available tags and select one, then touch a meter to apply. Repeat for the other two meters.

|                 | Home Configuration $\rightarrow$ | 🔅 🦸 2:00:13 PM                                  |
|-----------------|----------------------------------|-------------------------------------------------|
| Data Logging    | Available Tags                   | Meters                                          |
| Events          | O3 Stability                     | Diluent Press                                   |
| Dashboard       | O3 Meas                          |                                                 |
| Vars            | O3 Ref                           | Cal Gas Press                                   |
| Homescreen      | O3 Gen Ref                       | Box Temp                                        |
| Digital Outputs | Photo Flow                       |                                                 |
| Sequences       | Box Temp                         | Select a TAG then touch a<br>Mater to assign it |
| Levels          | Photo Samp Temp                  | neter to assign it.                             |
| ↑ <             | > Home > Setup                   | Mode: STANDBY                                   |

Figure 26. Home Configuration through Setup>Homescreen Menu

Home Configuration can also be reached by shortcut while in the Home page by pressing the context-sensitive configuration button interface. (This button can also be used to customize other configurable parameters when on the respective page, such as Digital Outputs under the

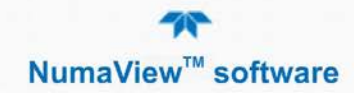

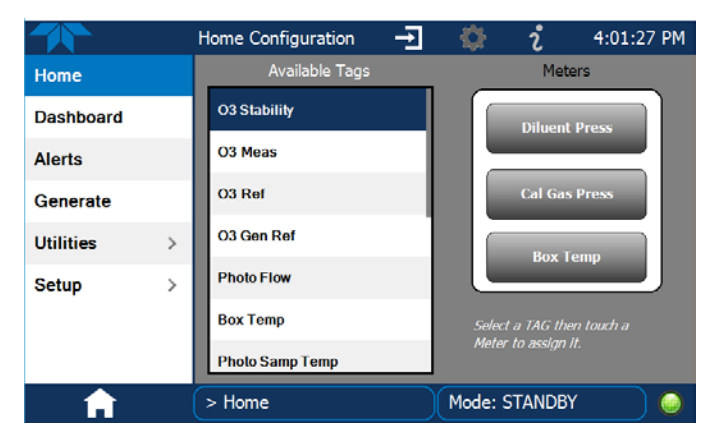

Utilities>Diagnostics menu). When in use or not available, it is grayed out (Figure 27).

Figure 27. Home Configuration through Home Shortcut

# 3.6.6. SETUP>DIGITAL OUTPUTS

One of the new features of the new NumaView<sup>TM</sup> software interface is userconfigurable Digital Outputs (formerly called Status Outputs). The mapping of the function of each Digital Output can be specified by the user, and the Output can be mapped to a wide variety of "Signals" present in the instrument. In addition, users can create their own custom "Signals" using Events (Section 3.6.2).

To map Digital Outputs to Signals, select a pin in the Outputs list, then make a selection from the Signals list and press the Map button; if needed, change the polarity by pressing the Polarity button. Save any changes by pressing the Apply button or discard the changes by instead pressing the Home button (a pop-up provides a warning that the changes will be lost, and will prompt for confirmation to apply changes or not).

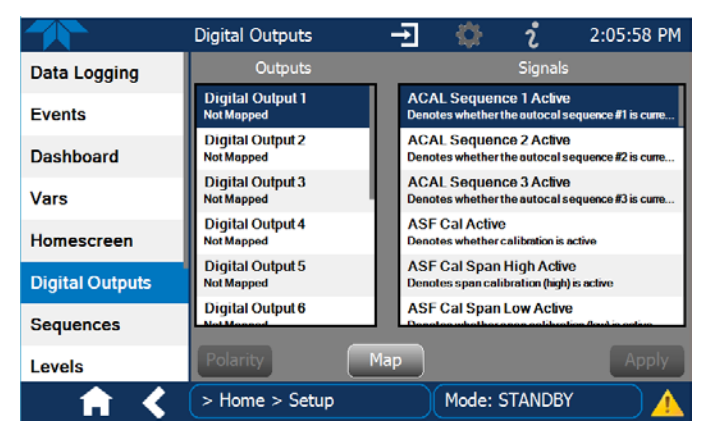

Figure 28. Digital Outputs Setup

# 3.6.7. SETUP>SEQUENCES

For automatic calibration sequences of multiple steps, the Sequences menu is used to create new sequences, edit existing sequences, and edit steps within a sequence. Sequences are executed from the Generate menu (Section 3.4). Refer to the instrument manual regarding automatic calibration sequences.

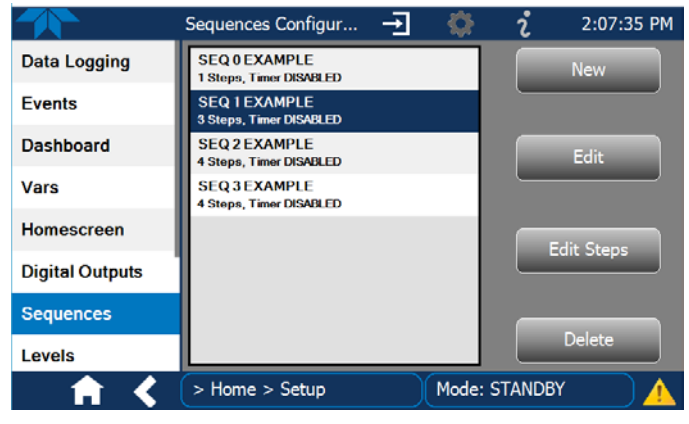

Figure 29. Sequences Menu for Automatic Multi-step Calibrations

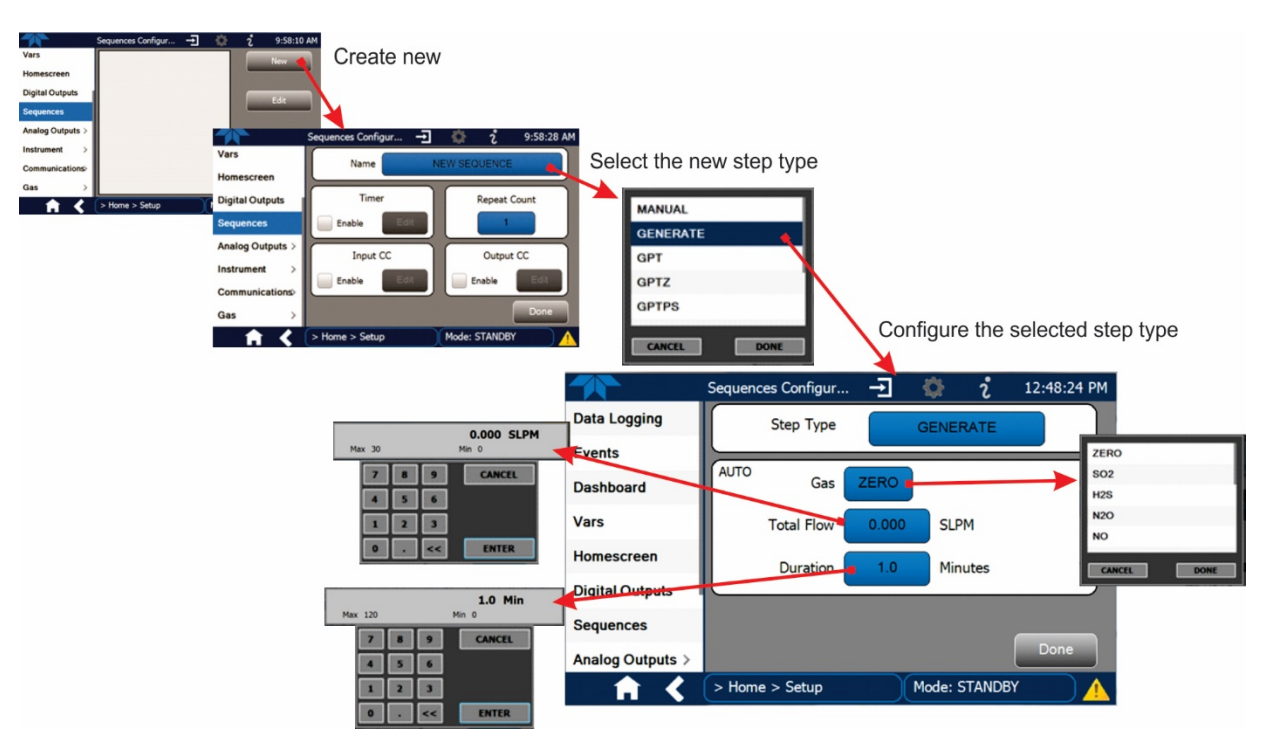

Figure 30. Configuring a Sequence Step, Example

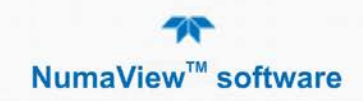

|                 | Sequences Configur | -     | 🌣 i          | 2:20:54 PM |
|-----------------|--------------------|-------|--------------|------------|
| Data Logging    | Step Type          |       | GENERATE     |            |
| Events          |                    |       |              |            |
| Dashboard       | AUTO Gas           | NO    | 100.0        | РРМ        |
| Vars            | Total Flow         | 2.000 | SLPM         |            |
| Homescreen      | Duration           | 1.0   | Minutes      |            |
| Digital Outputs |                    |       | _            |            |
| Sequences       |                    |       |              |            |
| Levels          |                    |       |              | Done       |
| <b>† &lt;</b>   | > Home > Setup     |       | Mode: STANDE | 3Y 🔥 🔥     |

Figure 31. Completed Sequence Step, Example

## 3.6.8. SETUP>LEVELS

For information on using LEADS (Dasibi) Operating Levels, consult your calibrator's user manual. This section provides instructions to program, edit, and activate Levels.

#### 3.6.8.1. PROGRAMMING LEVELS

Up to twenty Levels can be programmed, using a range of ID numbers from 0-98 (99 is reserved for "Standby").

- 1. Click the "New" button in the Levels Configuration page (default level ID is "0", and the default Action is "Generate"). Use the Edit button to start programming the new Level.
- 2. Use the Level field to assign a different ID (numeric keypad pops up)
- 3. Use the Action field to assign the type of step to execute
- 4. As applicable, assign a target concentration, gas type, and/or flow rate(s).

If the applicable is installed, assign a Mode for O3 Gen depending on the option:

For the  $O_3$  Generator option, choose OFF, Constant, or Reference For the Photometer option or the  $O_3$  Generator and Photometer options together, choose OFF, Constant, or Bench

- 5. Configure one or both of two Status output blocks:
  - Status Block1: This block corresponds to the physical CONTROL OUTPUT connections located on the back panel of the calibrator.
  - Status Block2: The second status block does not correspond to any physical output but is used to communicate status over the serial data port.
- 6. Press the Done button to complete the programming for the individual Level.

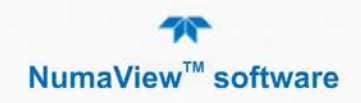

| Levels C         | Configuration 🛨 🔅 칺 2:40:51 PM  |                  |                                |
|------------------|---------------------------------|------------------|--------------------------------|
| Homescreen       | New 2                           | Γ                | Step Type MANUAL               |
| Digital Outputs  |                                 |                  | MANUAL Gas ZERO                |
| Sequences        |                                 |                  | Flow Cal 0.0000 Dil 0.000 SLPM |
| Levels 1         | Levels Configuration            | → 😧 2 2:40:51 PM | O3 Gen Mode OFF                |
| Analog Outputs > |                                 | New              | ×                              |
| Instrument >     | Sequences                       |                  | Step Type GENERATE             |
| Comm >           | Levels                          |                  | AUTO Gas ZERO                  |
| Gas >            |                                 | Edit             | Total Flow 0.000 SLPM          |
| 🔒 🔇 > Hon        | me > Setup                      | 6                |                                |
|                  | Instrument >                    |                  | Step Type GPT                  |
|                  | Comm >                          | Dalata           | GPT NO 0.0 PPM                 |
|                  | Gas >                           | Delete           | O3 0.0 PPB                     |
|                  | A C Home > Setup                | Mode: STANDBY    | Total Flow 0.000 SLPM          |
| Homescreen       | Configuration → 2 2:42:01 PM    | ¥                |                                |
| Disitel Outputs  | Level 4 0                       |                  | Step Type GPTZ                 |
|                  |                                 | MANUAL           | GPTZ NO 0.0 PPM                |
| Sequences        | Action 5 GENERATE               | GENERATE         | O3 during GPT 0.0 PPB          |
| Levels           |                                 | GPTZ             | Total Flow 0.000 SLPM          |
| Analog Outputs > | Status Block1 (7) Status Block2 | GPTPS            |                                |
| Instrument >     |                                 |                  | Step Type GPTPS                |
| Comm >           |                                 | CANCEL DONE      | GPTPS NO 0.0 PPM               |
| Gas >            | Done 8                          | -                | 03 0.0 PPB                     |
| 🔒 < > Hom        | me > Setup Mode: STANDBY        |                  | Total Flow 0.000 SLPM          |

Figure 32. Levels Programming and Editing

#### 3.6.8.2. EDITING/DELETING LEVELS

To edit an existing Level, navigate to the Setup>Levels menu, select a Level and start with Step 3 above.

To delete an existing Level, navigate to the Setup>Levels menu, select a Level and use the Delete button.

#### 3.6.8.3. ACTIVATING LEVELS

To activate an existing Level, from Home page navigate to the Generate menu, press the LEVEL button, then select the Level by its ID, and press the Generate button.

#### 3.6.9. SETUP>ANALOG OUTPUTS

The Setup>Analog Outputs menu provides the ability to configure and calibrate one configurable analog output, which can be mapped to a wide variety of values (or "Signals") present in the instrument. (There may be others that are "fixed" and will appear in the Utilities>Diagnostics>Analog Outputs page)

The Setup>Analog Outputs menu the analog output (Figure 31). Note that the last page on display prior to going to the Analog Outputs menu remains until one of the choices is selected.

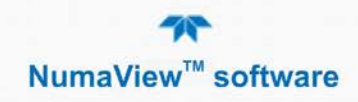

|                   | Analog Output 4 -     | • 🔅        | <b>ໍ</b> 4:10:32 P | Analog Output      | : Cali 🕂 🔅 î 4:11:52 PM     |
|-------------------|-----------------------|------------|--------------------|--------------------|-----------------------------|
| Analog Output Cfg | Signal Out            |            | alibration Type    | Analog Output Cfg  | t Status:                   |
| Analog Output Cal | Not Mapped            |            | AUTO               | Analog Output Cal  |                             |
|                   | Min                   |            | Range              | No Map             | Start Cancel                |
|                   |                       |            | 5V                 |                    |                             |
|                   | Max                   | R          | ecorder Offset     |                    | Manual Adjust               |
|                   |                       |            | 0 mV               | +1                 | +10 +100                    |
|                   |                       | AI         | low Overrange      |                    |                             |
|                   |                       |            | Analy              | -1                 | -10 -100 Accept             |
|                   |                       |            | Appiy              |                    |                             |
| - A 🗘             | Setup > Analog Output | s Mode: ST |                    | , 🔒 🖌 🔝 Setup > Ar | nalog Outputs Mode: STANDBY |

Figure 33. Analog Outputs Menus: Configuration and Calibration

Configure the Output (Figure 34) by pressing the button in the Signal Out field, selecting an option from the pop-up list of choices, and selecting or entering a value for each of the remaining fields. Refer to your analyzer's user manual for details on analog outputs.

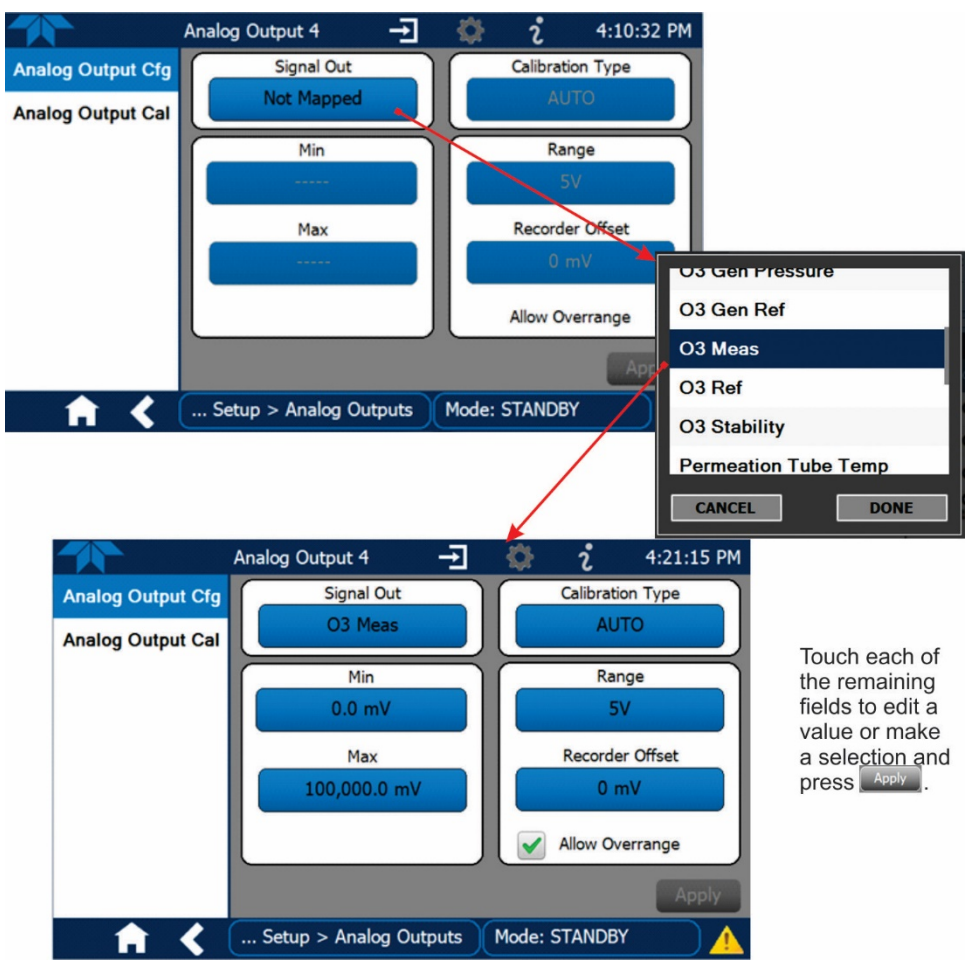

Figure 34. Analog Output Configuration Page

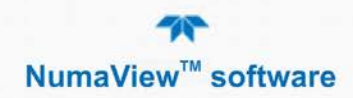

Calibrate the analog output in the Analog Output Cal menu; for automatic calibration (default), press the Start button.

|                   | Analog Output Cali 🛨 🔅 칺 4:21:15 PM    |
|-------------------|----------------------------------------|
| Analog Output Cfg | Signal Out Status: Idle                |
| Analog Output Cal | AUTO Start Cancel                      |
|                   | Manual Adjust                          |
|                   | +1 +10 +100                            |
|                   | -1 -10 -100 Accept                     |
| <b>A X</b>        | Setup > Analog Outputs   Mode: STANDBY |
| <u> </u>          |                                        |

Figure 35. Analog Output Auto Calibration Page

If an Analog Output was assigned Manual in the Calibration Type field in the configuration menu, make adjustments as necessary in the Manual Adjust field of the calibration menu.

# 3.6.10. SETUP>INSTRUMENT

The Instrument page shows product information and configurable instrument settings.

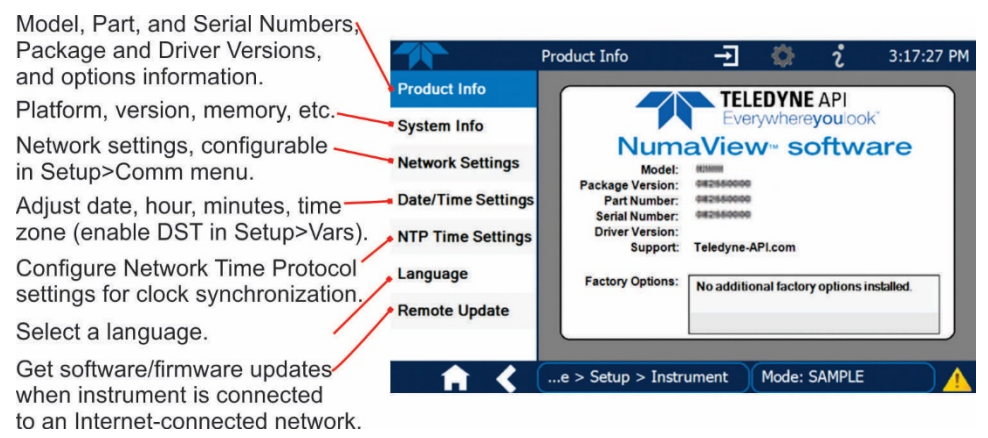

Figure 36. Setup>Instrument Menu

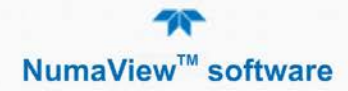

#### 3.6.10.1. INSTRUMENT DATE/TIME ADJUSTMENTS

The Date/Time Settings menu allows changes to time zone, hour, minutes after the hour, and date, including auto-adjust for Daylight Savings Time.

Note that if the Time Zone requires change, it must be set first, and the instrument must be restarted before making any other changes, including date or time, to ensure changes are not lost.

| Important | IMPACT ON TIME ZONE |
|-----------|---------------------|

If the instrument is restarted without allowing adequate time for a Time Zone change to be accepted, the change will be lost. Verify the change by returning to Home page, then navigating back to the Date/Time Settings; if the selected Time Zone is highlighted, then the change is set for taking effect after the instrument is restarted.

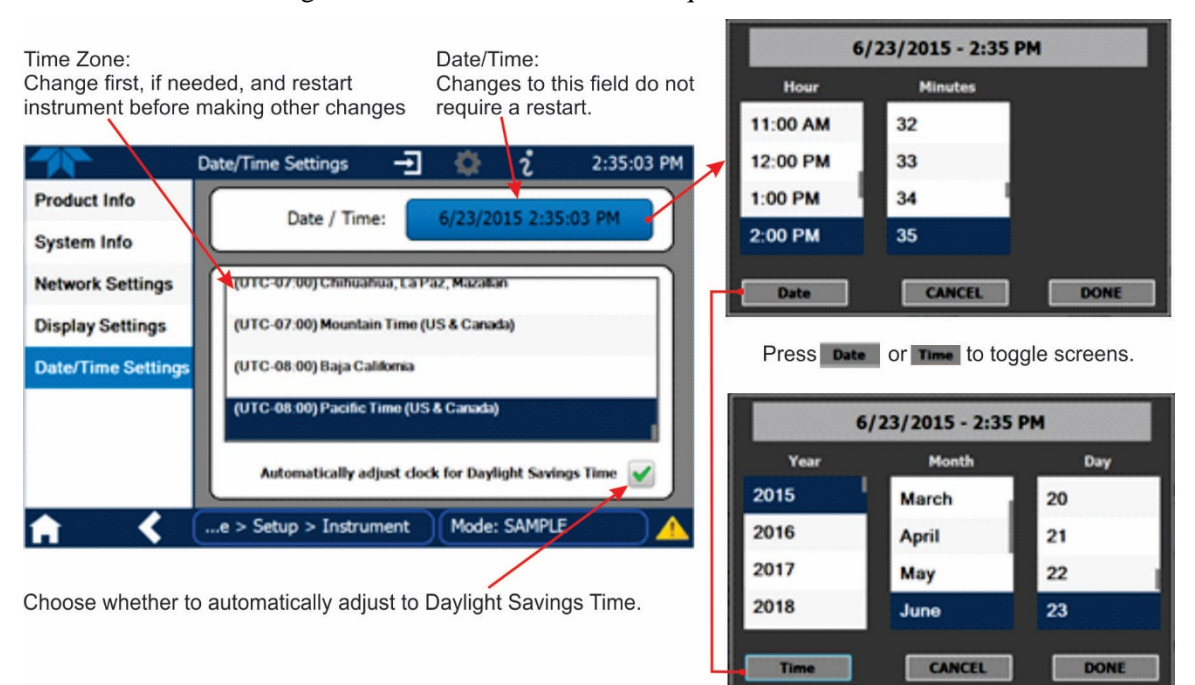

Changes to date and/or time do not require a reboot.

Figure 37. Date and Time Configuration Page

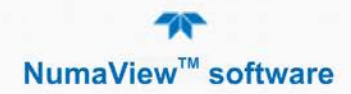

#### 3.6.10.2. TOUCHSCREEN CALIBRATION (FOR EARLIER INSTRUMENTS)

These instructions apply only to instruments shipped before January 2017.

Although unlikely, if ever the touchscreen appears unresponsive or responds incorrectly, the screen can be calibrated via the Setup>Instrument>Display Settings menu.

|                    | Display Settings | ÷         | <b>Q</b> | i      | 2:07:15 PM |
|--------------------|------------------|-----------|----------|--------|------------|
| Product Info       |                  |           |          |        |            |
| System Info        |                  |           |          |        |            |
| Network Settings   |                  |           |          |        |            |
| Display Settings   |                  |           |          |        |            |
| Date/Time Settings |                  |           |          |        |            |
|                    |                  | Calibra   | te Toucl | 1      |            |
| <b>A 〈</b>         | e > Setup > Ir   | nstrument | Mode:    | SAMPLE |            |

Figure 38. Touchscreen Calibration Page

- 1. Connect a mouse to either of the front panel USB ports.
- 2. Navigate with the pointer to Setup>Instrument>Display Settings.
- 3. Click on or touch "Calibrate Touch" and a crosshair appears in the center of the display screen.

Note that a timer function is enabled, allowing only 15 seconds to start the calibration process. If the timer expires, the instrument will exit the calibration screen and return to normal operation.

- 4. Click or touch the very center of the crosshair.
- 5. When a new crosshair appears in the upper left corner of the screen, carefully and accurately click or touch and hold the very center of that crosshair until it finishes shrinking, then release.
- 6. Repeat Step 5 for each of the corners.
- 7. Once the process is completed, a CANCEL and an ACCEPT button appear in the lower left corner: Test the accuracy of the calibration by touching parts of the screen and verify that the mouse pointer follows your touches.
- 8. If you press the CANCEL button, the calibration won't be altered. Otherwise, press the ACCEPT button.

If any difficulties persist, contact TAPI Technical Support:

sda\_techsupport@teledyne.com / 800-324-5190

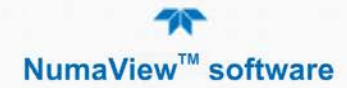

# 3.6.11. SETUP>COMM (COMMUNICATIONS)

The COMM page is for configuring the communications ports. (The last page on display prior to going to the Setup>COMM menu remains on display until one of the submenus is selected). Refer to the communications sections in your instrument's user manual for configuration details.

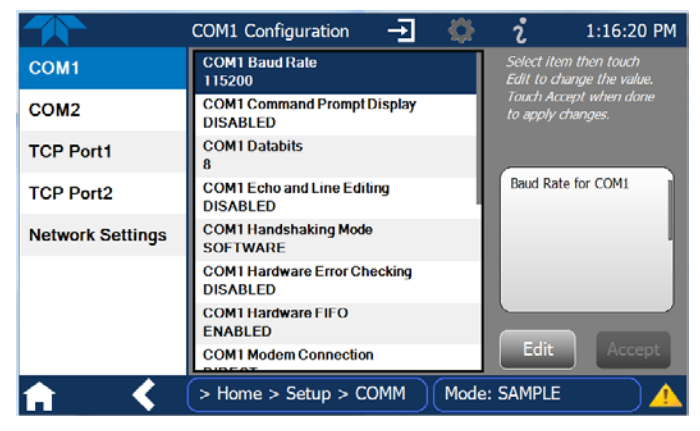

Figure 39. Communications Configuration Page

Note that the choices for COM1 and COM2 protocol appear in a pop-up as shown in Figure 40.

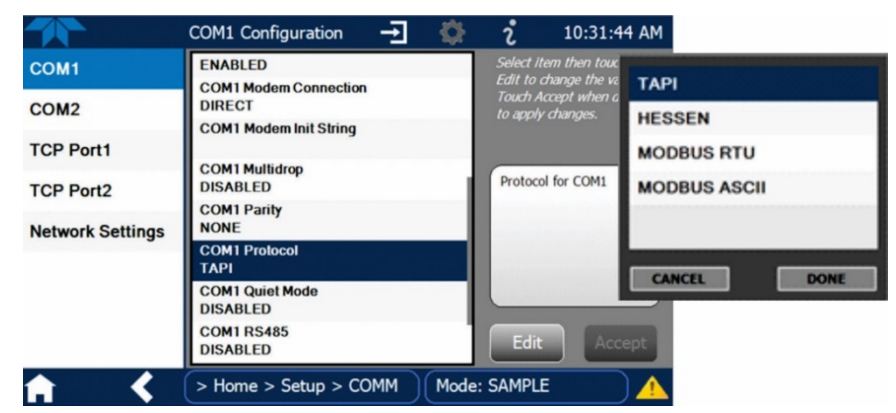

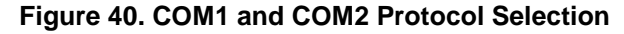

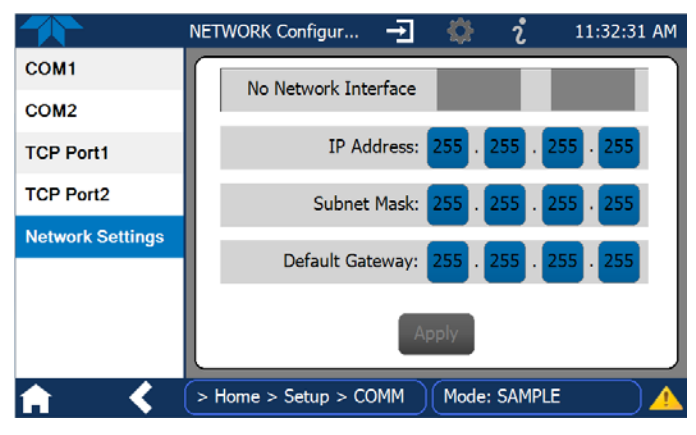

Figure 41. Network Configuration Page

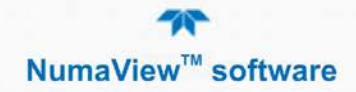

# 3.6.12. SETUP>GAS

Configure various mixes of up to three gas concentration(s) per cylinder port. Refer to the instrument user manual for information regarding user-defined gas types and source gas cylinders.

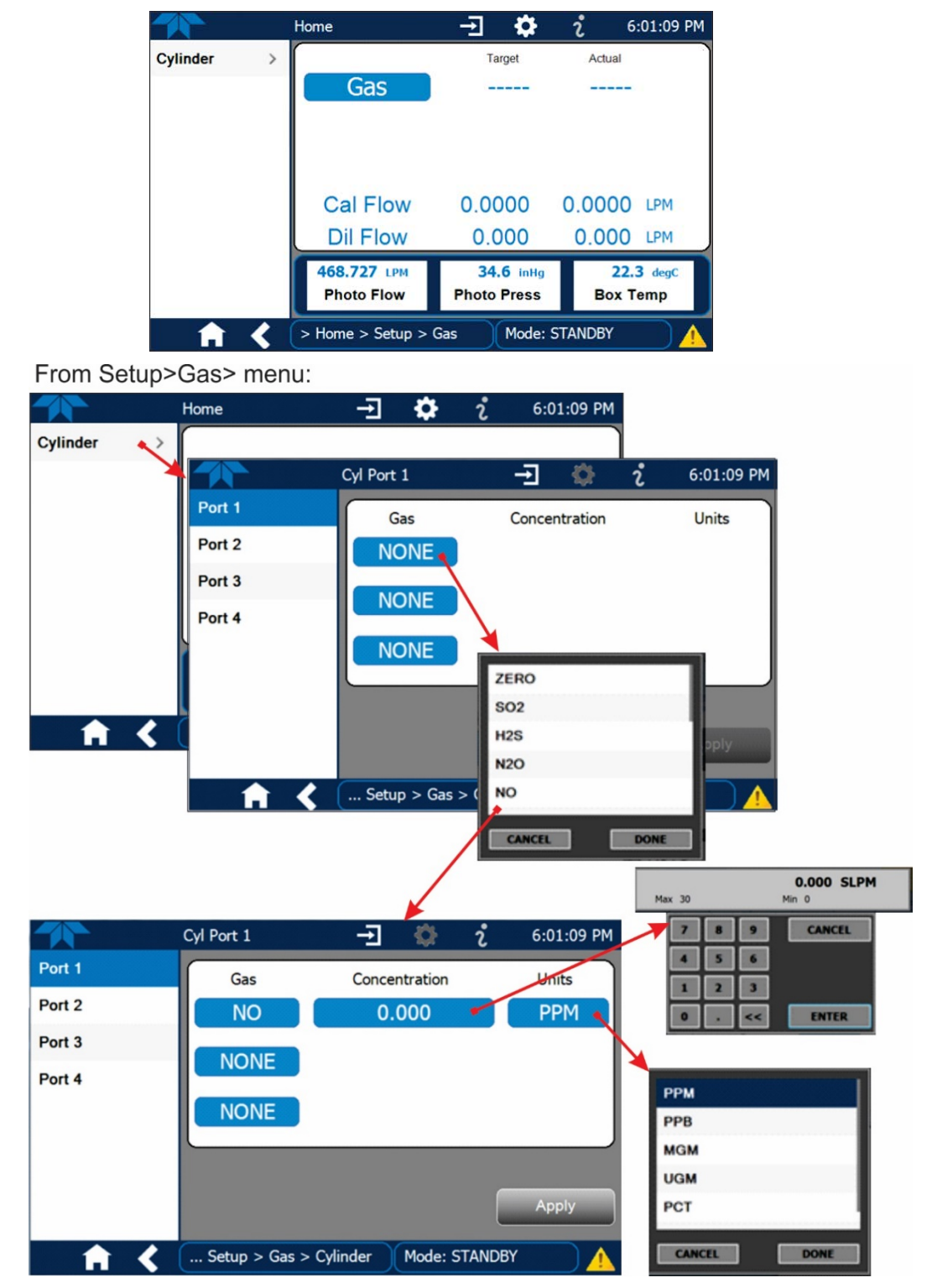

#### Figure 42. Gas Setup Menus

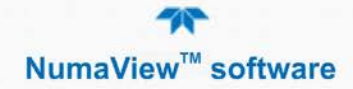

# 4. FIRMWARE UPDATES

There are two ways to update firmware: remotely and manually.

# 4.1. REMOTE FIRMWARE UPDATES

The instrument must be connected to a network that is connected to the Internet. Navigate to Setup>Instrument>Remote Update and click Check for Updates. If an update is available, it can be downloaded through this page.

|                    | Remote Update Scr 🚽 🔅 칺 4:21:15 PM                                        |
|--------------------|---------------------------------------------------------------------------|
| Product Info       | Press the button labeled 'Check for Updates' to find<br>available updates |
| System Info        |                                                                           |
| Network Settings   | Check for Updates                                                         |
| Display Settings   |                                                                           |
| Date/Time Settings | Status: Idle                                                              |
| Remote Update      |                                                                           |
|                    | Update                                                                    |
| <b>↑ く</b>         | e > Setup > Instrument (Mode: STANDBY                                     |

# 4.2. MANUAL FIRMWARE UPDATES

To reload or update firmware, first contact Technical Support to obtain the applicable file(s): sda\_techsupport@teledyne.com / 800-324-5190.

- 1. Follow Technical Support's instructions for copying the firmware files to a flash drive.
- 2. From the Home>Utilities menu, press USB Utilities to open the utility page.

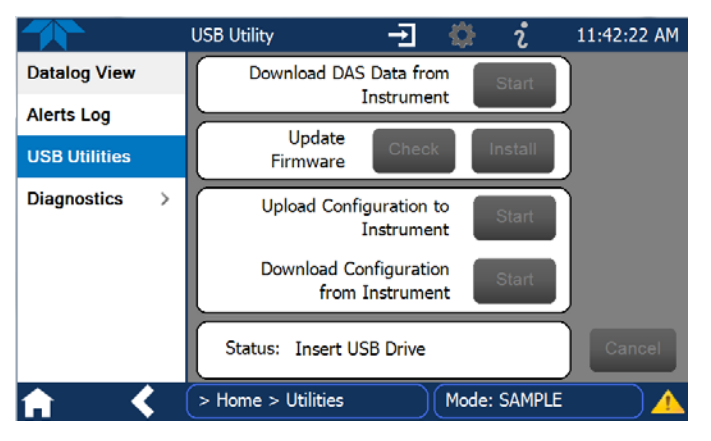

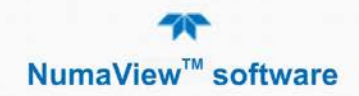

3. Insert the flash drive with the firmware files into a front panel USB port and wait for the Status field to indicate that the drive has been detected.

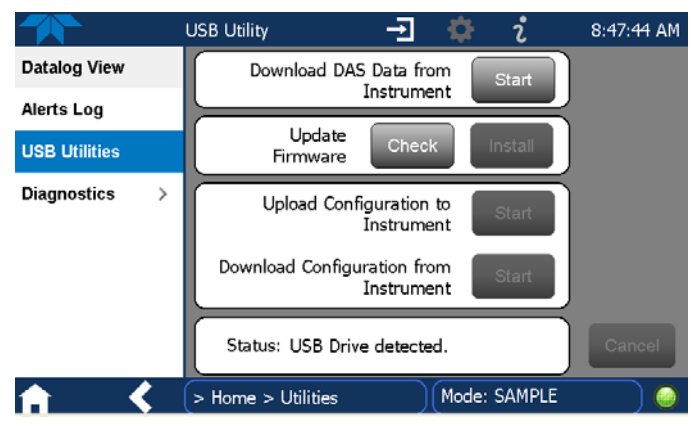

4. In the Update Firmware field, press the Check button for the instrument to determine whether the firmware on the flash drive is more recent than what is currently installed. Once it's been determined that the firmware is new, the Install button will be enabled; if the firmware version on the flash drive is the same as or older than the current firmware of the instrument, the Install button will not be enabled.

|               | USB Utility        |                      | <b>ໍ</b> 8:48:19 AM |
|---------------|--------------------|----------------------|---------------------|
| Datalog View  |                    |                      |                     |
| Alerts Log    |                    |                      |                     |
| USB Utilities | Update<br>Firmware | Check                | Install             |
| Diagnostics > |                    |                      |                     |
|               |                    |                      |                     |
|               |                    |                      |                     |
|               |                    |                      |                     |
|               | Status: Version C  | ).0.0.6 is available | Cancel              |
| <b>A K</b>    | > Home > Utilities | Mode:                |                     |

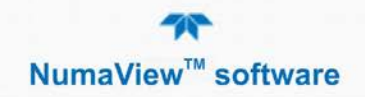

5. Press the Install button.

|               | USB Utility        | Ŧ                 | <b>\$</b>  | i      | 8:48:56 AM |
|---------------|--------------------|-------------------|------------|--------|------------|
| Datalog View  |                    |                   |            |        |            |
| Alerts Log    |                    |                   |            |        |            |
| USB Utilities | Update<br>Firmware | Check             |            | nstall |            |
| Diagnostics > |                    |                   |            |        |            |
|               | Status: Copying f  | îrmware ver<br>nt | rion 0. 0. | 0.6 to | Cancel     |
| <b>A (</b>    | > Home > Utilities | )(                | Mode: S    | SAMPLE |            |

6. When complete, as indicated in the Status field, press the Done button and remove the flash drive. Power off and restart the instrument to complete the new firmware installation.

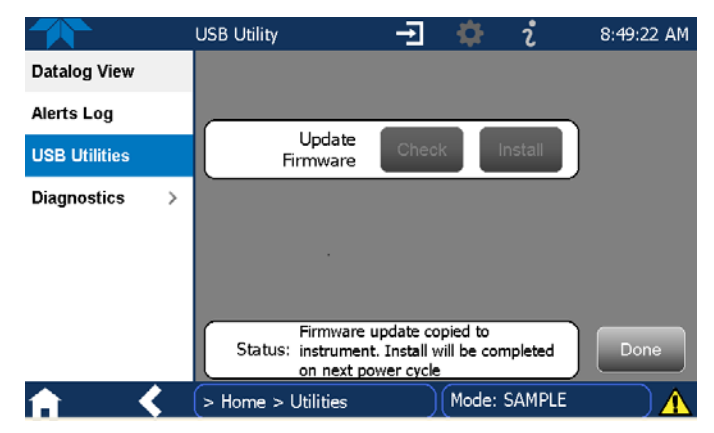

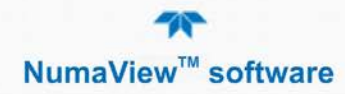

# **5. QUICK REFERENCE MENU STRUCTURE**

This section provides a high-level breakout of the NumaView<sup>TM</sup> software interface menu structure; submenus specific to instrument models and their options are not shown. Refer to Appendix A Menu Trees of the instrument's user manual.

Home Dashboard Alerts Generate Auto Manual Purge [GPT – with ozone generator option installed] [GPTZ – with ozone generator option installed] [GPTPS – with ozone generator option installed] Sequence Level Standby Generate Utilities Datalog View Alerts Log **USB** Utilities Diagnostics Analog Inputs Analog Outputs **Digital Inputs Digital Outputs** Diluent MFC Cfg CAL1 MFC Cfg Auto Leak Check Pressure Cal (Other Model-Specific Utilities, possibly) Setup Data Logging **Events** Dashboard Auto Cal Vars (Various Model-Specific Configuration Variables) Homescreen **Digital Outputs** Sequences Levels Analog Outputs Analog Output Cfg Analog Output Cal Instrument Product Info System Info **Network Settings Date/Time Settings** NTP Time Settings Language Remote Update

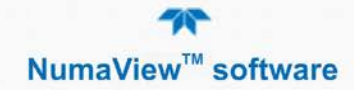

Comm COM1 COM2 TCP Port1 TCP Port2 TCP Port3 Network Settings Gas Cylinder

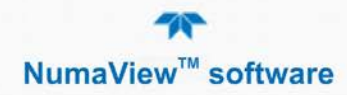

# 6. INTERFACES: MAPPING T-SERIES LEGACY-TO-NUMAVIEW<sup>™</sup> SOFTWARE

For users with dual-interface instruments (T-Series Legacy and NumaView<sup>TM</sup> software), the following table provides a high-level comparison of the two interfaces. Note that, depending on options installed, not all features shown herein will be available in your instrument.

| Component                       | T-Series Legacy Software Interface                                                                                                    | NumaView™ Software Interface                                                                                                    |
|---------------------------------|----------------------------------------------------------------------------------------------------|----------------------------------------------------------------------------------------------------|
| Home Page                       | ACTIVE TAULT<br>AUTO TIMER<br>FAULT<br>FAULT<br>CAL 0.0000 0.0000 LPM<br>DIL 0.000 0.0000 LPM<br>Pres<br>A-GAS=XXXX<br><tst tst=""> GEN STBY SETUP</tst>                                                                | Home         I:39:05 PM           Home         Target         Actual           Dashboard         NO         400.0         401.9 PPB           Alerts         Adverts Actual         Actual         Actual           Senerate         Dil Flow         0.0500         0.0500         LPM           Dil Flow         4.950         4.935         LPM           749.3 cc/M         35.4 InHq         30.1 degc         30.1 degc |
|                                 |                                                                                                    | Sample Flow Photo Press Box Temp   Home Mode: GENERATE                                                                                                    |
| Navigation                      | Press the Setup button SETUP to go the Primary<br>Setup Menu.<br>Press the More button MORE to go to the<br>Secondary Setup Menu.<br>Press the EXIT button EXIT to back out to each<br>preceding screen, one at a time. | Press the sidebar tabs to go to the corresponding menus.<br>Press the Home button, shortcut to the home screen.<br>Or keep the current display active and back out to each preceding menu in the sidebar by pressing the double arrow button.                                                                                                    |
| Fault/Alert<br>Indicator        | Red FAULT LED blinking in upper left area of display<br>and MSG/CLR buttons active                                                                                                    | Caution symbol for Alerts in lower right corner of display and in Alerts menu.                                                                                                    |
| Read<br>Fault/Alert<br>messages | Read each Fault message one at a time: press MSG button                                                                                                    | Read all Alerts in one display: either press Caution symbol (shortcut)                                                                                                    |

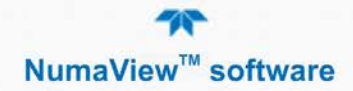

| Component                                                                                           | T-Series Legacy Software Interface                                                                                                    | NumaView™ Software Interface                                                                                                    |
|----------------------------------------------------------------------------------------------------|----------------------------------------------------------------------------------------------------|----------------------------------------------------------------------------------------------------|
| Clear Fault<br>messages                                                                             | Press CLR button serially to clear Faults one at a time.                                                                                                    | Either press individual boxes to choose specific<br>Alerts to clear<br>2/18/2015 - 8:27 AM SYSTEM RESET<br>2/18/2015 - 8:27 AM SAMPLE PRESS WARN<br>Trigger: Sample Press value outside specified range [103 + 241.3]<br>2/18/2015 - 8:22 AM O3 ALARM 1 WARN<br>Trigger: 03 Conc > 40<br>Select All Clear Selected<br>or press Select All box to choose all Alerts,<br>Select All<br>then press Clear Selected button                                                     |
|                                                                                                    | When all messages are cleared, the Fault LED is no longer lit:                                                                                                    | Clear Selected<br>When all Alerts are cleared, the bottom right Caution<br>symbol is replaced by a green LED:                                                                                                    |
| Functional<br>Checks                                                                                | View the Test parameters, one at a time, by pressing<br>the TST TST buttons to scroll the list                                                                                                 | View many parameters and their values a page at a time, by pressing the Dashboard button.<br>□ Dashboard<br>(See "Anatomy of the NumaView <sup>TM</sup> Software Interface" for details on selecting parameters to be displayed).                                                                                                    |
| STANDBY<br>Mode                                                                                     | ACTIVE GAS Actual GAS Actual GAS ACTUAL GAS ACTUAL GAS ACTUAL GAS ACTUAL CAL 0.0000 0.0000 LPM DIL 0.000 0.0000 LPM DIL 0.000 0.0000 LPM TIME=16:17:00 CTST TST> GEN STBY SETUP THE STBY SETUP | Generate       Inst Mode:       STANDBY         Dashboard       Inst Mode:       STANDBY         Inst Mode:       STANDBY       Generate         Generate       GENERATE       GENERATE         Utilities       SEQUENCE       Generate         Setup       Standby       Cancel       Generate         Image: None       Mode:       STANDBY       Image: None         The Standby button is in the Generate page.       Image: None       Image: None       Image: None |
| GEN Mode<br>(Generate)<br>AUTO<br>MAN (manual)<br>PURG (purge)<br>GPT<br>GPTPZ<br>GPTPS<br>SEQUENCE | Press GEN to get into the Generate menu.                                                                                                    | Press Generate, to go to the Generate page<br>Generate - 2 4:13:46 PM<br>Home Inst Mode: STANDBY<br>Dashboard<br>Alerts<br>Generate Generate<br>Utilities<br>Setup Setup<br>Standby Cancel Generate<br>Mode: STANDBY                                                                                                    |

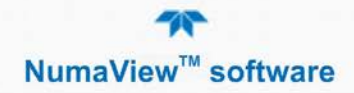

| Component                   | T-Series Legacy Software Interface                                                                               | NumaView™ Software Interface                                                                                                    |
|-----------------------------|----------------------------------------------------------------------------------------------------|----------------------------------------------------------------------------------------------------|
| Setup Menus                 | Press the Setup button setup to go to the Primary Setup menu                                                     | Press the Setup button to go to the single Setup menu.                                                                                                    |
|                             | ACTIVE Terpet Astant<br>AUTO<br>FAULT<br>FAULT<br>Ferm<br>PRIMARY SETUP MENU<br>GAS SEQ CFG CLK PASS MORE EXIT   | Home<br>Target Actual<br>Dashboard<br>Alerts<br>Alerts |
|                             | Press the MORE button MORE to get to the Secondary Setup menu                                                    | Data Logging                                                                                                    |
|                             | ACTIVE Actual Actual Actual FAULT France FAULT France FAULT France FECONDARY SETUP MENU COMM FLOW VARS DIAG EXIT | Events<br>Dashboard<br>Vars<br>Homescreen<br>Digital Outputs<br>Sequences<br>Analog Outputs ><br>Instrument ><br>Communications><br>Gas >                                                                                                    |
| Source Gas<br>Configuration | SETUP SAS                                                                                                    | Setup >> Gas (03 gas is in<br>Setup>Vars, and there is no longer a USER menu)                                                                                                    |
|                             | ACTIVE Target Actual<br>AUTO<br>FAULT<br>Frees<br>O3 GAS CONFIG<br>MODE ADJ PHOT EXIT                            | The Mode choices are in Setup>Vars>O3 Gen Mode.<br>Adjusting the drive voltage is in Setup>Vars.<br>Photometer calibration is in Utilities>Diagnostics.                                                                                                    |
| Sequence<br>Configuration   | SETUP > SEQ                                                                                                    | Setup > Sequences                                                                                                    |

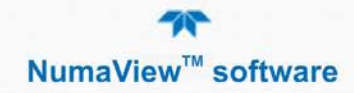

| Component                                           | T-Series Legacy Software Interface                                                                                                    | NumaView™ Software Interface                                                                                                    |
|-----------------------------------------------------|----------------------------------------------------------------------------------------------------|----------------------------------------------------------------------------------------------------|
|                                                     | A ACTIVE<br>A AUTO<br>A AUTO<br>FAULT<br>Rea<br>Rea<br>Rea<br>REA<br>REAL<br>REAL<br>R | Sequences Configur 2 2 10:37:57 AM<br>Vers<br>Homescreen<br>Digital Outputs<br>Sequences<br>Analog Outputs ><br>Instrument ><br>Communications<br>Gas ><br>Home > Setup<br>Mode: STANDBY                                                                                                    |
| Calibrator<br>Configuration<br>(CFG)                | SETUP CFG                                                                                                    | Setup       >       Instrument         Product Info       3:11:32 PM         System Info       Instrument         System Info       Instrument         Display Settings       Instrument         Display Settings       Instrument         Date/Time Settings       Instrument         Remote Update       Instrument         Display Settings       Support         Date/Time Settings       Support         Display Settings       Support         Date/Time Settings       Display Settings         Display Settings       Support         Date/Time Settings       Display Settings         Display Settings       Support         Date/Time Settings       Display Settings         Display Settings       Support         Date/Time Settings       Display Settings         Display Settings       Support         Date/Time Settings       Display Settings         Display Settings       Support         Date/Time Settings       Display Settings         Display Settings       Display Settings         Display Settings       Display Settings         Display Settings       Display Settings         Display Settings       Display Settings |
| CLK<br>Configure<br>clock: time and<br>date         | SETUP CLK Pare TIME-OF-DAY CLOCK TIME DATE EXIT                                                                                                    | Setup       Vars       Instrument         Product Info       Instrument       Instrument         Product Info       Instrument       Instrument         Network Settings       Instrument       Instrument         Date/Time Settings       Instrument       Instrument         Date/Time Settings       Instrument       Instrument         Date/Time Settings       Instrument       Instrument         Instrument       Instrument       Instrument         Instrument       Instrument       Instrument         Instrument       Instrument       Instrument         Instrument       Instrument       Instrument         Instrument       Instrument       Instrument                                                                                                    |
| PASS<br>Calibration and<br>Setup<br>Passwords       | SETUP > PASS<br>PASSWORD ENABLE:OFF<br>OFF ENTR EXIT                                                                                                    | Password no longer applies for Setup and Calibration menus.                                                                                                    |
| COMM<br>Configure<br>external<br>communi-<br>cation | SETUP       MORE       COMM         Parte       COMMUNICATIONS MENU         ID       INET       COM2       EXIT                                                                                                    | Setup     >     Communications>       COM1     COM2       TCP Port1     TCP Port2       Network Settings                                                                                                    |
| FLOW configuration                                  | SETUP > MORE > FLOW                                                                                                    | Setup > Vars                                                                                                    |

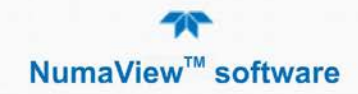

| Component                                                                      | T-Series Legacy Software Interface       | NumaView™ Software Interface                                                                                                    |
|--------------------------------------------------------------------------------|------------------------------------------|----------------------------------------------------------------------------------------------------|
| VARS<br>System<br>configuration<br>variables                                   | SETUP > MORE > VARS                      | Setup > Vars                                                                                                    |
|                                                                                | Pain ENTER PASSWORD:818  8 1 8 ENTR EXIT | VARS Configuration — 2 2 10:37:57 AM Data Logging Events Dortight Savings Exable Train Databloased Distribution Exate Distribution Exate Distribut                                                                                                    |
|                                                                                | ENTR                                     | Vars         Dyn Zero Enable         Spacifies the number<br>of concentration           Homescreen         Enable Software Maintenance Mode         decimal dig ts           Digital Outputs         Instrument ID                                                                                                    |
|                                                                                | 0) DAS_HOLD_OFF=15.0 Minutes             | Sequences         Latch Warnings<br>DAWL/D           Analog Outputs         33 Gen Lamp Temp Selpoint           C         Home > Setup           Mode: STANDBY         A                                                                                                    |
| DIAG<br>System<br>diagnostic<br>features and<br>analog output<br>configuration | SETUP > MORE > DIAG                      | Utilities > Diagnostics > (Diagnostics menu appears in the sidebar, while current display remains until a diagnostics parameter is selected).                                                                                                    |
|                                                                                | ENTER PASSWORD:818  8 1 8 ENTR EXIT      | Analog Inputs - 2 2 10:37:57 AM<br>Analog Inputs - 2 2 10:37:57 AM<br>Cal Gas Press Sensor<br>- mV                                                                                                    |
|                                                                                | Prom<br>SIGNAL I/O                       | Digital Inputs Dilutert Press Sensor<br>O3 Gen Lamp Temp Raw<br>Digital Outputs — wV<br>O3 Gen Ref<br>Photo Flow Cal<br>O3/Perm Press                                                                                                    |
|                                                                                | NEXT EXIT                                | CAL1 MFC Cfg<br>CAL2 MFC Cfg<br>CAL2 MFC Cfg<br>CA |

# 6.1. SWITCHING BETWEEN SOFTWARE INTERFACES

As first shipped from the factory, the dual-interface instrument initially boots to the T-Series legacy software interface. To switch between interfaces, connect a personal computer standard USB keyboard to a front panel USB port, and powercycle the instrument while doing one of the following:

- Hold the "n" key during power-on to boot to the NumaView<sup>™</sup> software.
- Hold the "t" key during power-on to boot to the legacy T-Series software.
- Powering on without holding any key boots to the software that was in use prior to last power-off.